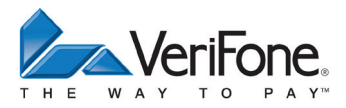

# H5000

## Bedienungsanleitung

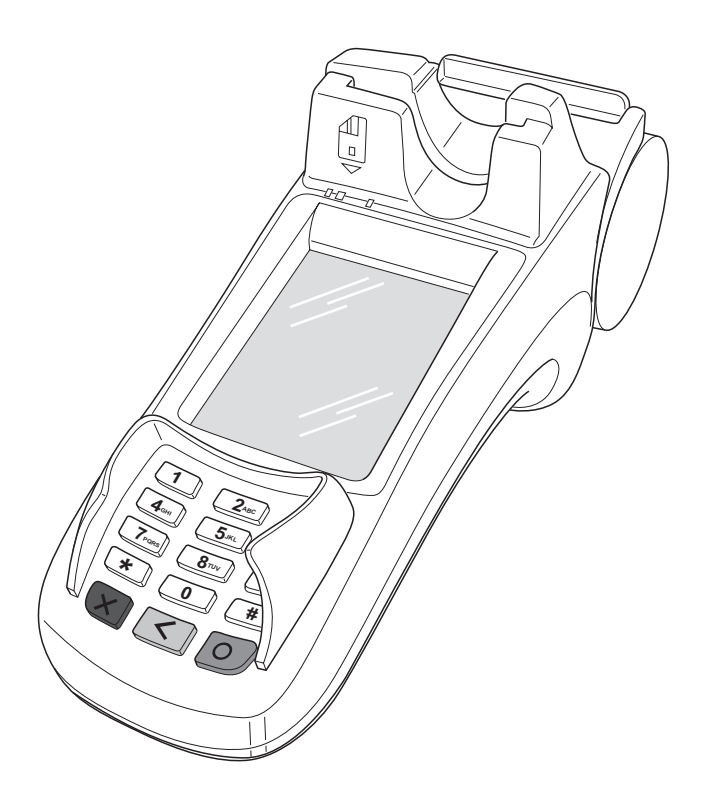

VeriFone GmbH Konrad-Zuse-Straße 19–21 36251 Bad Hersfeld Germany

info-germany@verifone.com www.verifone.de WEEE-Reg.-Nr. DE 58713050

© 2012 VeriFone Corporation, alle Rechte vorbehalten. VeriFone und das VeriFone Logo sind eingetragene Marken der VeriFone Corporation. Alle anderen Produkte oder Dienstleistungen, die in diesem Dokument genannt werden, sind Marken, Dienstleistungsmarken, eingetragene Marken oder eingetragene Dienstleistungsmarken der entsprechenden Eigentümer.

VeriFone erteilt keine stillschweigenden Garantien auf handelsübliche Qualitäten und Eignung für einen bestimmten Einsatzzweck.

VeriFone übernimmt keine Haftung für Fehler oder Folgeschäden, die durch Ausstattung, Leistung und Gebrauch dieser Dokumentation entstehen. Diese Dokumentation enthält urheberrechtlich geschützte Informationen.

Diese Dokumentation darf ohne vorherige Genehmigung von VeriFone weder vollständig noch in Auszügen fotokopiert, vervielfältigt, übersetzt oder auf Datenträgern erfasst werden.

Änderungen in dieser Dokumentation sowie alle Rechte vorbehalten.

Technische Änderungen vorbehalten. Juni 2012

## Inhalt

| 1   | Einführung                                | 7  |
|-----|-------------------------------------------|----|
| 1.1 | Verwendete Symbole                        | 7  |
| 1.2 | Hinweise zur Bedienungsanleitung          | 7  |
| 1.3 | Hinweise zum Service                      | 7  |
| 1.4 | Verwendete Begriffe und Abkürzungen       | 8  |
| 2   | Sicherheit                                | 10 |
| 2.1 | Gerätesicherheit                          | 10 |
| 3   | Produktbeschreibung                       | 13 |
| 3.1 | Übersicht                                 | 13 |
| 3.2 | Funktionstasten                           | 15 |
| 3.3 | Display mit Touchscreen-Funktionalität    | 15 |
| 3.4 | Passwortschutz                            | 25 |
| 4   | Gerät bedienen                            | 26 |
| 4.1 | Ein- / Ausschalten                        |    |
| 4.2 | Karte stecken                             | 27 |
| 4.3 | Standard-Zahlung durchführen              |    |
| 4.4 | Duplikat des letzten Belegs drucken       | 29 |
| 4.5 | Zahlungssystem manuell auswählen          | 29 |
| 4.6 | Funktionen direkt aufrufen                |    |
| 4.7 | ZVT-Funktionscode                         | 31 |
| 4.8 | Ziffern, Text- und Sonderzeichen eingeben | 31 |
| 5   | Kartenspezifische Bedienung               | 32 |
| 5.1 | girocard                                  |    |
| 5.2 | Kreditkarte                               | 34 |
| 5.3 | CUP-Karte                                 | 35 |
| 6   | Zusatzfunktionen                          | 36 |
| 6.1 | Trinkgeld                                 |    |
| 6.2 | Telefonische Genehmigung                  |    |

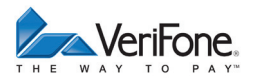

| 6.3  | Reservierung                                                          | 39 |
|------|-----------------------------------------------------------------------|----|
| 6.4  | Gutschrift                                                            | 43 |
| 6.5  | Stornieren                                                            | 43 |
| 7    | Kassenschnitt                                                         | 45 |
| 7.1  | Kassenschnitt manuell durchführen                                     | 45 |
| 7.2  | Kassensummen-Beleg drucken                                            | 46 |
| 7.3  | Offline-Transaktionen übertragen (Umsatztransfer)                     | 46 |
| 7.4  | Nicht erfolgreiche Offline-Transaktionen übertragen (Journaltransfer) | 47 |
| 8    | Hauptmenü                                                             | 48 |
| 8.1  | Navigation im Hauptmenü                                               | 48 |
| 8.2  | Menü-Übersicht                                                        | 49 |
| 9    | Diagnose                                                              | 54 |
| 9.1  | Erweiterte Diagnose                                                   | 54 |
| 9.2  | Normale Diagnose                                                      | 54 |
| 9.3  | Initialisierung                                                       | 55 |
| 9.4  | Konfigurationsdiagnose                                                | 55 |
| 9.5  | EMV Konfigurationsdiagnose                                            | 56 |
| 10   | Geräteeinstellungen (Kassierer)                                       | 57 |
| 10.1 | Displaybeleuchtung zeitgesteuert ausschalten                          | 57 |
| 10.2 | Displaybeleuchtung zeitgesteuert dimmen                               | 58 |
| 10.3 | Displayschoner zeitgesteuert aktivieren                               | 58 |
| 10.4 | Touchpiepser ein- / ausschalten                                       | 59 |
| 10.5 | Tastaturpiepser ein- / ausschalten                                    | 59 |
| 10.6 | Wartezeit Eingabe einstellen                                          | 59 |
| 10.7 | Wartezeit Belegdruck einstellen                                       | 60 |
| 10.8 | Kontrast Drucker einstellen                                           | 60 |
| 10.9 | Tracedaten drucken                                                    | 60 |
| 11   | Verwaltung (Händler)                                                  | 61 |
| 11.1 | Systemeinstellungen (Systemdaten)                                     | 61 |
| 11.2 | Fernwartung                                                           | 74 |
| 11.3 | Display-Sprache einstellen                                            | 77 |

| 12   | Informationen                     | 78 |
|------|-----------------------------------|----|
| 12.1 | Zahlungen                         | 78 |
| 12.2 | Kassenschnitte anzeigen           | 79 |
| 12.3 | Systeminformationen               | 80 |
| 12.4 | Händlerjournal                    | 81 |
| 12.5 | Selbsttest                        | 82 |
| 13   | Wartung                           | 83 |
| 13.1 | Papierrolle einlegen              | 83 |
| 13.2 | Reinigung und Pflege              | 84 |
| 14   | Fehler und Behebung               | 85 |
| 15   | Technische Daten                  | 86 |
| 15.1 | H5000                             | 86 |
| 15.2 | Ersatz-Papierrolle (Thermopapier) | 87 |
|      |                                   |    |

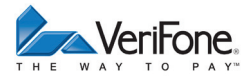

## 1 Einführung

#### 1.1 Verwendete Symbole

🛕 ACHTUNG -

Warnhinweis, den der Benutzer beachten muss, um den sicheren Betrieb des Geräts und die Sicherheit von Personen und Sachen zu gewährleisten.

- i Ein so gekennzeichneter Text enthält nützliche Informationen und Tipps für eine sichere Verwendung des Geräts.
- Hier werden Sie aufgefordert, etwas zu tun.

#### 1.2 Hinweise zur Bedienungsanleitung

| Zielgruppe | Diese Bedienungsanleitung richtet sich an die Benutzer des Geräts, z. B. Händler und Kassierer.                                                                            |
|------------|----------------------------------------------------------------------------------------------------|
| Gegenstand | Die Bedienungsanleitung beschreibt die Handhabung des Geräts.                                                                                                    |
| Funktion   | Diese Bedienungsanleitung vermittelt dem Benutzer not-<br>wendige Kenntnisse über Funktion, Bedienung, Wartung<br>und Entsorgung des Geräts.                               |
|            | Die Bedienungsanleitung enthält alle für eine gefahrlose<br>Benutzung erforderlichen Informationen und gibt Hinweise<br>auf mögliche Fehlerursachen und deren Beseitigung. |

#### 1.3 Hinweise zum Service

Hotline Wenden Sie sich mit Fragen zu Technik, Bedienung und Funktion des Geräts an die Hotline Ihres Service-Dienstleisters.

## 1.4 Verwendete Begriffe und Abkürzungen

| CUP      | China Union Pay                                                                                                    |
|----------|----------------------------------------------------------------------------------------------------|
| DHCP     | Dynamic Host Configuration Protocol                                                                                                    |
| ELV      | Elektronisches Lastschriftverfahren                                                                                                    |
| EMV      | Europay, MasterCard, VISA<br>Der EMV-Standard wurde von den internationalen Kartenorganisationen<br>Europay, MasterCard und Visa für den sicheren, chipgestützten Zahlungs-<br>verkehr mit Debit- und Kreditkarten definiert. EMV ermöglicht die sichere<br>Kommunikation zwischen Chipkarten und Geräten. |
| gc       | girocard                                                                                                    |
| girocard | girocard ist der übergeordnete und neutrale Rahmen der deutschen<br>Kreditwirtschaft für die beiden Debitkarten-Zahlsysteme electronic cash im<br>Handel (Point of Sale, POS) und das Deutsche Geldautomaten-System.                                                                                       |
| ISDN     | Integrated Services Digital Network                                                                                                    |
| LAN      | Local Area Network                                                                                                    |
| MSN      | Multi Subscriber Number                                                                                                    |
| Offline  | Bei einer Kartenzahlung wird keine Verbindung zwischen dem Gerät und<br>dem Netzbetreiberrechner hergestellt. Die Zahlung wird im Gerät gespei-<br>chert und später zum Netzbetreiber übertragen.                                                                                                    |
| Online   | Bei einer Kartenzahlung wird eine Verbindung zwischen dem Gerät und dem Netzbetreiberrechner hergestellt und die Zahlung autorisiert.                                                                                                    |
| PIN      | Personal Identification Number<br>Geheimzahl zur Identifizierung des Karteninhabers.                                                                                                    |
| PSTN     | Public Switched Telephone Network (analoges Telefonnetz)                                                                                                    |
| RS232    | Recommended Standard 232 (serielle Schnittstelle)                                                                                                    |
| SAM      | Secure Access Module                                                                                                    |
| SIM      | Subscriber Identity Module                                                                                                    |
| SSL      | Secure Sockets Layer                                                                                                    |
|          | SSL ist ein hybrides Verschlüsselungsprotokoll zur Datenübertragung über das Internet.                                                                                                    |

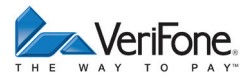

- TID Terminal-ID (Terminal Identifikationsnummer)
- USB Universal Serial Bus
- USB OTG Universal Serial Bus On-The-Go
- **ZVT** Zahlungsverkehrterminal

## 2 Sicherheit

### 2.1 Gerätesicherheit

#### 2.1.1 Normen und Richtlinien

#### Konformität

Das Gerät erfüllt die Anforderungen der zutreffenden Richtlinien der europäischen Gemeinschaft, u. a. der R&TTE-Richtlinie 1999/5/EG, der EMV-Richtlinie 2004/108/EG und der Niederspannungsrichtlinie (Gerätesicherheit) 2006/95/EG.

i Die Konformitätserklärung ist direkt bei VeriFone erhältlich oder kann über die VeriFone Homepage heruntergeladen werden.

#### 2.1.2 Anforderungen an den Aufstellort

| Umgebungsbedingungen | <ul> <li>Stellen Sie das Gerät auf einer ebenen Fläche auf.</li> <li>Wählen Sie einen Standort, der möglichst weit entfernt<br/>ist von Geräten, die Vibration verursachen.</li> </ul> |
|----------------------|----------------------------------------------------------------------------------------------------|
| Feuchtigkeit         | Betreiben Sie das Gerät nur in trockener Umgebung<br>im Bereich von 15 % bis 85 % relativer Luftfeuchtigkeit<br>ohne Kondenswasserbildung.                                             |
|                      | <ul> <li>Achten Sie darauf, dass keine Fremdkörper oder<br/>Flüssigkeiten in das Geräteinnere oder den Kartenleser<br/>gelangen.</li> </ul>                                            |
|                      | Andernfalls können Schäden auftreten.                                                                                                    |
| Temperatur           | Das Gerät ist für einen Betrieb im Temperaturbereich von 0 °C bis +45 °C ausgelegt.                                                                                                    |
|                      | Beachten Sie, dass das Gerät keiner dauernden direk-<br>ten Sonneneinstrahlung oder sonstigen Wärmequellen<br>ausgesetzt wird.                                                         |
|                      | Die Einwirkung hoher Temperaturen kann zu Geräteschä-<br>den führen.                                                                                                    |

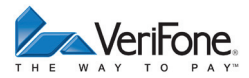

#### Störquellen meiden

Achten Sie auf eine EMV-gerechte Installation, Wartung und Installation (EMV = Elektromagnetische Verträglichkeit).

Magnetfelder (z. B. Warensicherungssystemen) oder HF-Störquellen (z. B. mobilen Telefonen, Funkgeräten, Schaltnetzteilen) können die Datenübertragung stören und die Betriebssicherheit beeinträchtigen.

Platzieren Sie das Gerät und seine Anschlussleitungen nicht in der Nähe von Störquellen.

#### 2.1.3 Spannungsversorgung sicher und zuverlässig

#### Netzteil

i Der Hersteller übernimmt bei einer Spannungsversorgung mit anderem Zubehör als dem mitgelieferten Netzteil keine Haftung!

#### <u> A</u>CHTUNG —

Funktionsstörung oder Beschädigung des Geräts durch ungeeignete Netzteile!

 Betreiben Sie das Gerät nur mit dem mitgelieferten Netzteil.

Stromanschluss

Für den Anschluss des Netzteils benötigen Sie eine 230-V-Steckdose.

- Halten Sie das Netzteil unbedeckt, damit die im Netzteil entstehende Wärme abgeführt werden kann.
- Stellen Sie sicher, dass die Steckdose gut zugänglich ist, damit im Gefährdungsfall der Netzstecker sofort aus der Steckdose gezogen werden kann.

#### 2.1.4 Entsorgung

Entsorgung des Geräts

Gemäß der EU-Richtlinie 2002/96/EG (WEEE-Richtlinie) müssen Elektro- und Elektronikgeräte getrennt vom Hausmüll gesammelt werden, damit eine ordnungsgemäße Wiederverwertung sichergestellt ist.

i Treten Sie mit Ihrem Händler oder Lieferanten in Kontakt, wenn Sie das Gerät entsorgen möchten. Er hält weitere Informationen für Sie bereit.

Entsorgung der Lithium-Batterie Entsorgen Sie die Batterie entsprechend den gesetzlichen Bestimmungen und nicht mit dem gewöhnlichen Hausmüll.

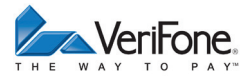

## 3 Produktbeschreibung

## 3.1 Übersicht

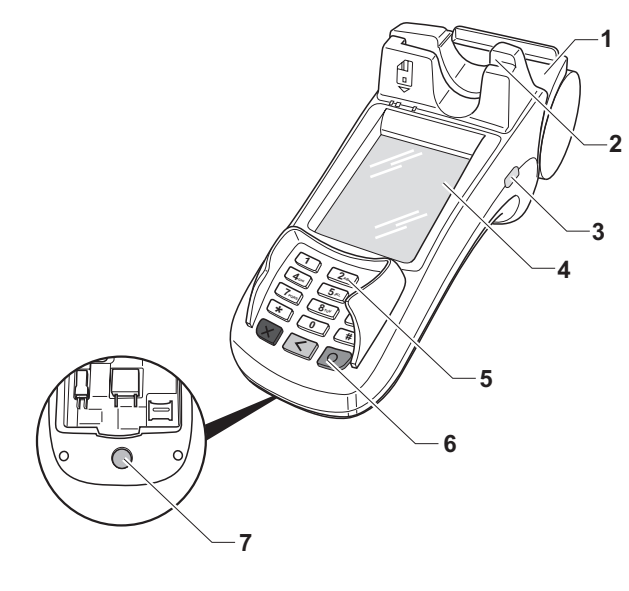

- 1 Drucker (optional) 5 PINPad
- 2 Kartenleser 6 Funktionstasten
- 3 Kensington-Lock- 7 Ein- / Ausschalter Vorrichtung
- 4 Display mit Touchscreen-Funktionalität

Das H5000 ist ein Kartenzahlungsterminal mit integrierter Kundenbedieneinheit (PINPad) und einem Hybrid-Kartenleser für Magnetstreifen und Chip.

Kommunikation Je nach Modell kann die Kommunikation bei Online-Transaktionen über das analoge Telefonnetz, ISDN oder LAN erfolgen.

| PINPad                                     | Das integrierte PINPad erlaubt die Verarbeitung von PIN-<br>gestützten Zahlungsverfahren (Geheimnummer).                                                                                                    |
|--------------------------------------------|----------------------------------------------------------------------------------------------------|
| Funktionstasten                            | Die Funktionstasten sind farbig gekennzeichnet und mit<br>ertastbaren Symbolen versehen (siehe Kapitel <u>3.2 Funkti-<br/>onstasten auf Seite 15</u> ).                                                                                                    |
| Drucker (optional)                         | Der eingebaute Thermodrucker druckt Zahlungsbelege,<br>Diagnosebelege und gerätespezifische Informationen.                                                                                                    |
| Kartenleser                                | Das Gerät verfügt über einen Hybrid-Kartenleser für Mag-<br>netstreifen und Chip.                                                                                                    |
|                                            | So können alle Kartenarten verarbeitet werden, ganz<br>gleich, ob es sich um Bankkundenkarten, Chipkarten<br>oder multifunktionale Karten mit Magnetstreifen und Chip<br>handelt.                                                                               |
| Display mit Touchscreen-<br>Funktionalität | Das Gerät wird hauptsächlich über das Display mit<br>Touchscreen-Funktionalität bedient.                                                                                                    |
|                                            | Softkeys auf dem Display, die mit dem bloßen Finger<br>bedient werden, übernehmen die Funktion von Tasten.<br>Da sich die Bedienoberfläche auf dem Touchscreen der<br>Nutzungssituation anpasst, haben Sie direkten Zugriff auf<br>viele Funktionen des Geräts. |
|                                            | Neben den Shortkeys für das Aufrufen von Funktionen zeigt das Display Menütexte und Eingaben an (siehe Kapitel <u>3.3 Display mit Touchscreen-Funktionalität auf Seite 15</u> ).                                                                                |
| Kensington-Lock-<br>Vorrichtung            | Ihr Gerät verfügt über eine Kensington-Lock-Vorrichtung<br>für ein Kensington-Lock-Kabel. Mit einem Kensington-<br>Lock-Kabel, einem robusten Stahlkabel, können Sie Ihr<br>Gerät vor Diebstahl schützen.                                                       |
| Händlerkarten-Aufnahme<br>(SAM)            | Drei Slots stehen für die Aufnahme von Security Access<br>Modules (SAMs, Händlerkarten) zur Verfügung. Händler-<br>karten sind erforderlich, wenn Zahlungen per GeldKarte<br>akzeptiert werden sollen.                                                          |

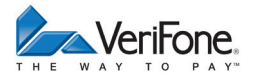

#### 3.2 Funktionstasten

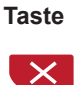

#### Funktion

- Vorgang abbrechen
- Rückwärtsspringen im Menü
- · Eingabe korrigieren
- Zuletzt eingegebenes Zeichen löschen
- Zeichen vor der Cursorposition löschen
- Manuelle Eingabe von Kreditkartendaten aufrufen
- 0
- Eingabe bestätigen
- Vorgang starten
- Duplikat des letzten Druckbelegs (im Grundzustand) drucken

## 3.3 Display mit Touchscreen-Funktionalität

## \Lambda ACHTUNG –

Eine Bedienung mit einem Stift oder ähnlichen Gegenständen kann die Touchscreen-Funktionalität des Displays beeinträchtigen oder zu einer Beschädigung des Displays führen!

Bedienen Sie das Display nur mit dem Finger.

#### 3.3.1 Display im Grundzustand

Nach dem Einschalten des Geräts erscheint der Benutzerdialog, mit dem Sie den Standard-Zahlungsablauf durchführen (siehe Kapitel <u>4.3 Standard-Zahlung durchführen auf Seite 28</u>).

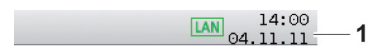

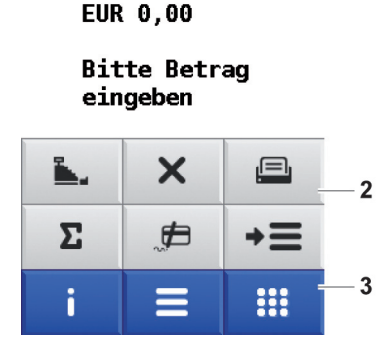

Aus diesem Dialog heraus können Sie über Softkeys (3) folgende Menüs aufrufen:

- Hauptmenü
- · Geschäftsvorfälle
- Informationen

Zum direkten Aufruf häufig verwendeter Funktionen, wie z. B. Kassenschnitt oder Storno, sind auf dem Display weitere Softkeys (2) angeordnet.

Die Auswahl dieser Softkeys kann dem Bedarf angepasst werden (siehe Kapitel <u>11.1.6 Softkeys belegen auf Seite</u> <u>67</u>).

In der Statusleiste (1) werden Datum und Uhrzeit angezeigt. Die Statusleiste liefert außerdem Informationen zum Status der DFÜ-Verbindung (siehe Kapitel <u>3.3.5</u> <u>Symbole in der Statusleiste des Displays auf Seite 20</u>).

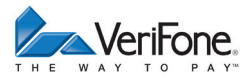

#### 3.3.2 Hauptmenü

|                   | Haupt   | tmenü |            |
|-------------------|---------|-------|------------|
| Kassens           | schnitt |       | <b>,</b> 🗖 |
| Diagnose 🔸        |         |       | •          |
| ¥erwaltung →      |         |       | •          |
| Informationen 🕨 🕨 |         |       | •          |
|                   |         |       |            |
|                   |         |       |            |
| X                 | ÷       |       | ✓          |

Aus dem Display im Grundzustand gelangen Sie über folgenden Softkey ins **Hauptmenü**:

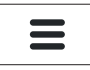

Im **Hauptmenü** können Sie Einstellungen am Gerät vornehmen, Systemdaten eingeben, Zahlungsabläufe konfigurieren (z. B. Trinkgeld, Belegdruck) und Informationen abrufen.

Außerdem stehen Funktionen für Diagnose und Service zur Verfügung.

Einige Funktion, die über das Menü **Geschäftsvorfälle** aufgerufen werden, können auch über das Hauptmenü erreicht werden (z. B. Kassenschnitt).

Die Beschreibung des Hauptmenüs finden Sie im Kapitel <u>8 Hauptmenü auf Seite 48</u>.

#### 3.3.3 Geschäftsvorfälle

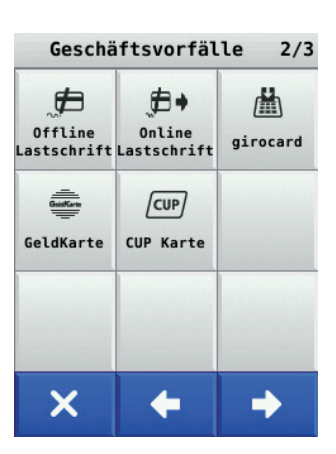

Aus dem Display im Grundzustand gelangen Sie über folgenden Softkey in das Menü **Geschäftsvorfälle**:

Im Menü **Geschäftsvorfälle** können Sie verschiedene Funktionen aufrufen (siehe Kapitel <u>Geschäftsvorfälle auf</u> <u>Seite 22</u>).

Die Funktionen sind gruppiert:

- Funktionen für den Kassenbetrieb (z. B. Storno)
- Zahlungsarten (z. B. girocard)
- Funktionen für die Verwaltung (z. B. Kassenschnitt)

Zwischen den einzelnen Gruppen blättern Sie mit folgenden Softkeys:

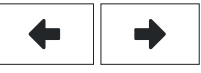

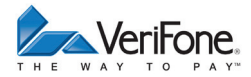

#### 3.3.4 Informationen

| Informationen     |        |                     |
|-------------------|--------|---------------------|
|                   | Ţ.     | Z                   |
| Support           | System | Selbsttest          |
| đ                 |        |                     |
| Letzte<br>Zahlung |        | Display<br>Reinigen |
|                   |        | ٢                   |
| Kalender          |        | Ausschalten         |
| ×                 |        |                     |

Aus dem Display im Grundzustand gelangen Sie über folgenden Softkey in das Menü **Informationen**:

i

Im Menü **Informationen** können Sie häufig verwendete Informationen abrufen und das Gerät ausschalten oder neu starten (siehe Kapitel <u>Informationen auf Seite 24</u>).

## 3.3.5 Symbole in der Statusleiste des Displays

| Symbol | Beschreibung                                                   |
|--------|----------------------------------------------------------------|
| LAN    | LAN-Verbindung vorhanden                                       |
| LAN    | LAN-Verbindung nicht eingerichtet                              |
| LAN    | Keine TCP/IP-Verbindung vorhanden (z. B. Kabel nicht gesteckt) |
|        | Sichere Verbindung                                             |
|        | Unsichere Verbindung                                           |
|        | Verbindung über Modem / ISDN vorhanden                         |
| C3     | Verbindung über Modem / ISDN nicht vorhanden                   |
| 2      | Online-Verbindung                                              |
| Ŷ      | USB-Verbindung vorhanden                                       |
| 8      | Vorgang in Bearbeitung                                         |

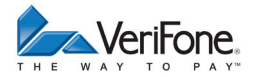

#### 3.3.6 Softkeys auf Display

#### Navigation

| Softkey |  |  |
|---------|--|--|
| i       |  |  |

....

X

| Info                                            |
|-------------------------------------------------|
| Hauptmenü                                       |
| Geschäftsvorfälle                               |
| Vorgang abbrechen<br>Im Menü rückwärts springen |
| Eingabe bestätigen                              |

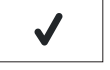

Navigation

Vorgang starten

**Aufgerufene Funktion** 

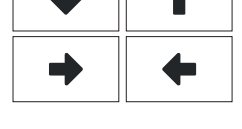

Eingabe korrigieren Zuletzt eingegebenes Zeichen löschen Zeichen vor der Cursorposition löschen Manuelle Eingabe von Kreditkartendaten aufrufen

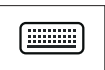

<

Eingabe über die Tastatur

#### Geschäftsvorfälle

| Softkey           | Aufgerufene Funktion     |  |  |  |
|-------------------|--------------------------|--|--|--|
|                   | Kassenschnitt            |  |  |  |
| , <b>#</b>        | Offline-Lastschrift      |  |  |  |
| X                 | Storno                   |  |  |  |
| <b>\</b> <u>+</u> | Gutschrift               |  |  |  |
| )                 | Telefonische Genehmigung |  |  |  |
| *                 | Reservierung             |  |  |  |
|                   | Trinkgeld                |  |  |  |

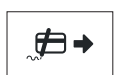

Online-Lastschrift

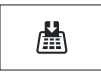

girocard

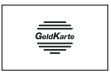

GeldKarte

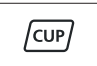

CUP-Karte

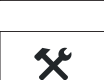

Diagnose

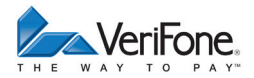

#### Softkey Aufgerufene Funktion

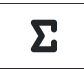

Tagessummen

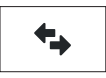

Offlineübertragung

#### Weitere Funktionen

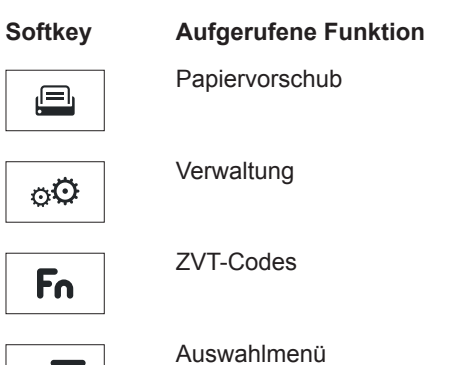

#### Informationen

#### Symbol

#### Aufgerufene Funktion

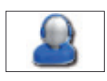

Support Zeigt die Hotline Ihres Service-Dienstleisters an.

Ţ.

System Zeigt die Systemdaten Ihres Geräts an.

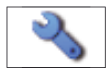

Selbsttest Prüft das Gerät auf einwandfreie Funktion. Weitere Informationen finden Sie in der Bedienungsanleitung im Kapitel 12.5 Selbsttest auf Seite 82.

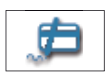

Letzte Zahlung Zeigt Infomationen zur letzten Zahlung an.

Kalender Zeigt einen Kalender und das aktuelle Datum an.

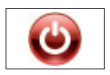

Ausschalten / Neustarten Ruft das Menü Ausschalten auf. Weitere Informationen finden Sie im Kapitel <u>4.1.3 Ausschalten / Neustar-</u> ten über Softkey auf Seite 26.

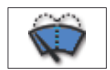

Displayreinigung Aktiviert den Reinigungsmodus des Geräts. Weitere Informationen finden Sie im Kapitel <u>13.2 Reinigung und Pflege</u> auf Seite 84.

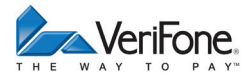

#### 3.4 Passwortschutz

Verschiedene Funktionen, wie z. B. Storno oder Gutschrift, können durch ein Passwort vor unberechtigtem Zugriff geschützt werden.

Deshalb sollte der Händler nach der Inbetriebnahme des Geräts das voreingestellte Händler-Passwort (000000) durch sein eigenes ersetzen (siehe Kapitel <u>11.1.4 Pass-</u> worte (Händler, Oberkassierer, Kassierer) ändern auf Seite <u>66</u>).

#### Händler-Passwort Mit dem Händler-Passwort können alle passwortgeschützten Funktionen ausgeführt werden.

#### Oberkassierer-/Kassierer-Passwort

Der Händler ist berechtigt, ein Oberkassierer- und ein Kassierer-Passwort einzurichten. Mit diesen Passwörtern können fest zugeordnete Funktionen ausgeführt werden (siehe Tabelle unten).

|                          | Kann ausgeführt werden mit: |                        |  |
|--------------------------|-----------------------------|------------------------|--|
| Funktion                 | Oberkassierer-<br>Passwort  | Kassierer-<br>Passwort |  |
| Kassensumme              | x                           | x                      |  |
| Information              | x                           | x                      |  |
| Telefonische Genehmigung | x                           | x                      |  |
| Storno                   | x                           | -                      |  |
| Gutschrift               | x                           | -                      |  |
| Kassenschnitt            | x                           | x                      |  |
| Umsatztransfer           | x                           | x                      |  |

#### Service-Passwort

Das Service-Passwort wird nur vom Servicetechniker benutzt. Es schützt eine Reihe von Systemfunktionen vor unberechtigtem Zugriff.

## 4 Gerät bedienen

#### 4.1 Ein- / Ausschalten

#### 4.1.1 Einschalten

 Drücken Sie den Ein- / Ausschalter an der Unterseite des Geräts.

Ein Signal ertönt.

Die Tastaturbeleuchtung leuchtet.

Das Betriebssystem des Geräts startet.

Nach Beendigung des Startens erscheint der Benutzerdialog für Standard-Zahlungsabläufe.

#### 4.1.2 Ausschalten

Drücken Sie den Ein- / Ausschalter, bis das Display schwarz wird und die Tastaturbeleuchtung ausgeht.

#### 4.1.3 Ausschalten / Neustarten über Softkey

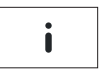

Wählen Sie die Funktion Informationen.

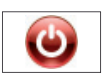

- Wählen Sie die Funktion Ausschalten.
- Wählen Sie die entsprechende Funktion:
  - Ausschalten und Ja: Das Gerät schaltet sich aus.
  - Neustarten und Ja: Das Gerät startet neu.

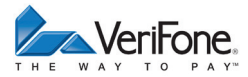

## 4.2 Karte stecken

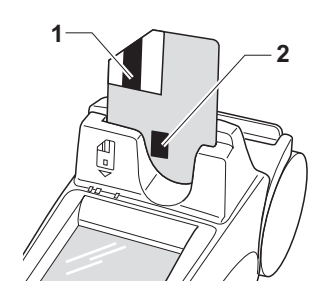

- Schieben Sie die Magnetstreifenkarte mit dem Magnetstreifen (1) hinten links von oben in den Schlitz.
- i Achten Sie dabei darauf, dass die Magnetstreifenkarte mit gleichbleibender Geschwindigkeit eingeschoben wird. Abrupte Änderungen der Geschwindigkeit können zu Lesefehlern führen.
- Schieben Sie die Chipkarte mit dem Chip (2) zum Display zeigend von oben in den Schlitz.
- i Achten Sie darauf, dass die Karte bis zum Anschlag eingeschoben ist und bis zum Abschluss der Transaktion im Gerät gesteckt bleibt.

## 4.3 Standard-Zahlung durchführen

Der hier beschriebene Ablauf einer Standard-Zahlung gilt grundsätzlich für alle Kartenarten.

Abhängig von der eingesetzten Karte ist es möglich, dass zusätzliche Eingaben vom Gerät angefordert werden. So kann z. B. eine zusätzliche Betragsbestätigung durch den Kunden oder der Wechsel in eine andere Sprache abgefragt werden.

## ACHTUNG

Beschädigung des Chips und Abbruch der Zahlung!

 Ziehen Sie die Karte erst aus dem Gerät, wenn Sie dazu aufgefordert werden.

## Zahlung durchführen (limitgesteuert)

- Geben Sie den Zahlbetrag ein.
- Bestätigen Sie die Eingabe.
- Stecken Sie nach Aufforderung die Karte.

Abhängig von der Höhe des eingegebenen Betrags und der vereinbarten Limits schlägt das Gerät die bevorzugte Zahlungsart vor.

Folgen Sie den Anweisungen am Display.

Die Zahlung wird bearbeitet.

Der Zahlbeleg wird gedruckt.

 Ziehen Sie die Karte erst aus dem Gerät, wenn Sie dazu aufgefordert werden.

Nach ca. 20 Sekunden wird automatisch ein weiterer Beleg (Kundenbeleg) gedruckt.

Zum sofortigen Drucken eines Kundenbelegs:

Drücken Sie die Taste O oder den Softkey I.

Soll kein Kundenbeleg gedruckt werden:

Drücken Sie die Taste X oder den Softkey X.

Das Gerät kehrt in den Grundzustand zurück.

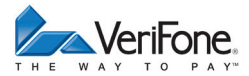

## 4.4 Duplikat des letzten Belegs drucken

- Drücken Sie die Taste O.
- ▶ Wählen Sie die entsprechende Funktion:
  - Händlerbeleg
  - Kundenbeleg

Der gewählte Beleg wird gedruckt.

Um den Vorgang abzubrechen, drücken Sie die Taste X.

## 4.5 Zahlungssystem manuell auswählen

#### 4.5.1 Über Menü Geschäftsvorfälle

Unabhängig von den eingestellten Betragsgrenzen können Sie jede Zahlungsart (girocard, ELV etc.) manuell auswählen.

- Wählen Sie das Menü Geschäftsvorfälle.
- Wählen Sie die entsprechende Funktion.
- i Die Bedeutung der Symbole im Menü Geschäftsvorfälle finden Sie in Kapitel <u>3.3.6 Softkeys auf Display auf</u> <u>Seite 21</u>.

#### 4.5.2 Über Auswahlmenü

Das **Auswahlmenü** können Sie nur aufrufen, wenn sich das Display im Grundzustand befindet und einer der 6 Softkeys mit der Funktion **Auswahlmenü** belegt ist.

i Wie Sie die Belegung der Softkeys anpassen können, ist im Kapitel <u>11.1.6 Softkeys belegen auf Seite 67</u> beschrieben.

#### Zahlungssystem einer gesteckten Karte auswählen

| →Ξ |
|----|
|----|

⇒=

- Wählen Sie die Funktion Auswahlmenü.
- Wählen Sie die Funktion Auswahl Zahlsystem.
- Stecken Sie nach Aufforderung die Karte.

Die möglichen Zahlungssysteme werden angezeigt.

- Wählen Sie das entsprechende Zahlungssystem.
- ► Folgen Sie den Anweisungen am Bildschirm.

#### Zahlungssystem auswählen

| ► \ | Wählen | Sie d | ie Fur | nktion A | uswahl | menü. |
|-----|--------|-------|--------|----------|--------|-------|
|-----|--------|-------|--------|----------|--------|-------|

- ► Wählen Sie eine der folgenden Funktionen:
  - Storno
  - Trinkgeld
  - Tel. Genehmigung
  - Reservierung
  - Gutschrift
  - CUP Card
  - ▶ Folgen Sie den Anweisungen am Bildschirm.

#### 4.6 Funktionen direkt aufrufen

In der unteren Hälfte des Displays im Grundzustand sind 6 Softkeys angeordnet. Diese Softkeys dienen dem direkten Aufruf häufig verwendeter Funktionen wie z. B. Kassenschnitt oder Storno.

- Drücken Sie den Softkey auf dem Display, um die Funktion aufzurufen.
- i Sie können das Display nach Ihren Wünschen belegen (siehe Kapitel <u>11.1.6 Softkeys belegen auf Seite 67</u>).

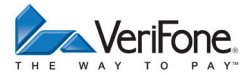

## 4.7 ZVT-Funktionscode

#### 4.7.1 Liste der ZVT-Funktionen drucken

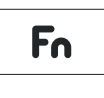

- Wählen Sie die Funktion ZVT Codes oder drücken Sie die Taste #.
- ▶ Geben Sie über die Tastatur oder das Display "99" ein.
- Bestätigen Sie die Eingabe.

Die Liste der ZVT-Funktionen wird gedruckt.

#### 4.7.2 ZVT-Funktionen aufrufen

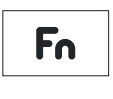

- Wählen Sie die Funktion ZVT Codes oder drücken Sie die Taste #.
- Geben Sie den Code f
  ür die gew
  ünschte Funktion ein, z. B. "30" f
  ür Storno.
- ▶ Bestätigen Sie die Eingabe.

Die gewählte Funktion wird aufgerufen.

#### 4.8 Ziffern, Text- und Sonderzeichen eingeben

Ziffern, Text- und Sonderzeichen werden über die Tastatur oder das Display eingegeben. Alle Tasten sind mit mehreren Zeichen belegt.

Auf einer Taste finden Sie folgende Zeichen:

- die Ziffer und die Buchstaben, die auf der Taste abgebildet sind, z. B. "2ABC"
- die entsprechenden kleinen Buchstaben, z. B. "abc"
- ggf. Umlaute z. B. "Ää" oder Sonderzeichen wie "ß"
   Weitere Sonderzeichen finden Sie auf der Taste "0".
- Drücken Sie die Taste, auf der sich das gewünschte Zeichen befindet, auf der Tastatur oder auf dem Display.

Die auswählbaren Zeichen erscheinen.

 Drücken Sie so oft auf die Taste, bis das gewünschte Zeichen markiert ist.

Nach kurzer Wartezeit wird das Zeichen übernommen.

## 5 Kartenspezifische Bedienung

## 5.1 girocard

#### 5.1.1 girocard-Zahlung

Bei Karten mit Chip und Magnetstreifen wird vorzugsweise der Chip verwendet.

girocard-Zahlungen (mit Chip) können online oder offline abgewickelt werden. Gemäß den Vorgaben der Kreditwirtschaft erfolgt die Steuerung der Transaktion (online / offline) durch das Gerät oder die Chipkarte.

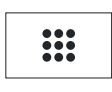

- Wählen Sie die Funktion Geschäftsvorfälle.
- Wählen Sie die Funktion girocard.
- Geben Sie den Zahlbetrag ein.
- Stecken Sie nach Aufforderung die Karte.
- Folgen Sie den Anweisungen am Display.

Die Zahlung wird bearbeitet.

Der Zahlbeleg wird gedruckt.

Bei Zahlung mit Lastschriftverfahren:

- Bitten Sie den Kunden, den Druckbeleg zu unterschreiben.
- Vergleichen Sie die Unterschrift auf dem Druckbeleg mit der Unterschrift auf der Karte.

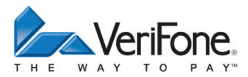

#### 5.1.2 Zahlung mit Lastschriftverfahren

- Wählen Sie die Funktion Geschäftsvorfälle.
  - Wählen Sie die gewünschte Funktion:

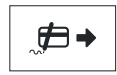

....

Online-Lastschrift

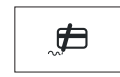

- Offline-Lastschrift
- Geben Sie den Zahlbetrag ein.
- Stecken Sie nach Aufforderung die Karte.

Die Zahlung wird bearbeitet.

Der Zahlbeleg wird gedruckt.

- Bitten Sie den Kunden, den Druckbeleg zu unterschreiben.
- Vergleichen Sie die Unterschrift auf dem Druckbeleg mit der Unterschrift auf der Karte.

## 5.2 Kreditkarte

Bei Karten mit Chip und Magnetstreifen wird vorzugsweise der Chip verwendet.

Der Zahlvorgang mit einer Kreditkarte ist ähnlich dem einer girocard. Je nach Konfiguration des Geräts können Kreditkarten-Transaktionen auch offline abgewickelt werden.

- Geben Sie den Zahlbetrag ein.
- Bestätigen Sie die Eingabe.
- Stecken Sie nach Aufforderung die Karte.
- Folgen Sie den Anweisungen am Display.

Die Zahlung wird bearbeitet.

Der Zahlbeleg wird gedruckt.

Falls auf dem Druckbeleg die Unterschrift des Kunden verlangt wird:

- Bitten Sie den Kunden, den Druckbeleg zu unterschreiben.
- Vergleichen Sie die Unterschrift auf dem Druckbeleg mit der Unterschrift auf der Karte.

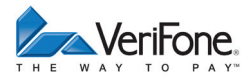

## 5.3 CUP-Karte

CUP-Karte sind Zahlkarten aus China, die eine spezielle Verarbeitung erfordern. CUP-Karten arbeiten auf Magnetstreifenbasis. Jede Transaktion wird online autorisiert. Für die Verarbeitung sind eine 6-stellige Geheimzahl und die Unterschrift des Karteninhabers erforderlich.

Wählen Sie die Funktion Geschäftsvorfälle.

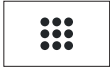

/cup/

- ► Wählen Sie die Funktion **CUP-Karte**.
- Wählen Sie die Funktion Zahlung.
- Geben Sie den Zahlbetrag ein.
- Stecken Sie nach Aufforderung die Karte.
- Folgen Sie den Anweisungen am Display.

Die Zahlung wird bearbeitet.

Der Zahlbeleg wird gedruckt.

- Bitten Sie den Kunden, den Druckbeleg zu unterschreiben.
- Vergleichen Sie die Unterschrift auf dem Druckbeleg mit der Unterschrift auf der Karte.

## 6 Zusatzfunktionen

Der Händler hat die Möglichkeit, am Gerät verschiedene Zusatzfunktionen zu bedienen.

Zusatzfunktionen sind:

- Trinkgeld
- Reservierung
- Gutschrift
- Telefonische Genehmigung
- i Einige der Zusatzfunktionen müssen vom Netzbetreiberrechner konfiguriert werden, bevor sie der Händler ausführen kann.
- Klären Sie mit den jeweiligen Abwicklungsgesellschaften, ob für die einzelnen Zusatzfunktionen zusätzliche vertragliche Vereinbarungen getroffen werden müssen.

## 6.1 Trinkgeld

Die Trinkgeld-Funktion gibt Ihnen die Möglichkeit, bei Kreditkarten- oder girocard-Lastschriftzahlungen zu einem Rechnungsbetrag, für den schon eine Zahlung durchgeführt wurde, ein Trinkgeld hinzuzufügen.

Auf den Zahlbelegen werden dann zusätzlich die Zeilen "Tip" und "Total" gedruckt. Der Kunde trägt den Trinkgeldbetrag (TIP) und den Gesamtbetrag (Total) von Hand auf dem Zahlbeleg ein.

i Die Trinkgeld-Funktion können Sie nur nutzen, wenn sie zuvor freigeschaltet wurde (siehe Kapitel <u>11.1.8</u> <u>Trinkgeld bei Kreditkartenzahlung auf Seite 68</u> und <u>11.1.9</u> <u>girocard-Zahlungen konfigurieren auf Seite 69</u>).

Voraussetzungen für eine Trinkgeldzahlung Voraussetzungen für eine Trinkgeldzahlung sind:

- Die Trinkgeld-Funktion ist freigeschaltet.
- Der Zahlbeleg mit den ausgefüllten Zeilen "Tip" und "Total" (Originalbeleg) ist vorhanden.
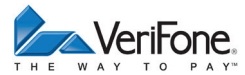

- \*\*\*
- Wählen Sie die Funktion Geschäftsvorfälle.
- Wählen Sie die Funktion Trinkgeld.
  - Geben Sie die Belegnummer des Zahlbelegs (Originalbeleg) ein.
  - ► Geben Sie den Trinkgeldbetrag ein.
  - Prüfen Sie, ob der angezeigte Gesamtbetrag korrekt ist.
  - ▶ Bestätigen Sie den Gesamtbetrag.

Die Zahlung wird bearbeitet.

Der Beleg über die Trinkgeldzahlung wird gedruckt.

# 6.2 Telefonische Genehmigung

Manche Transaktionen erfordern eine telefonische Genehmigung durch die Kreditkartengesellschaft.

In diesem Fall wird auf eine Kreditkartentransaktion folgede Meldung angezeigt:

- "Kartengesellschaft anrufen"
- "Fehlercode: 02"

Mit der telefonischen Genehmigung übermittelt die Kreditkartengesellschaft dem Vertragsunternehmen eine Genehmigungsnummer, die für die Abwicklung der Transaktion erforderlich ist.

Folgende Transaktionen können mit telefonischer Genehmigung durchgeführt werden:

- Zahlung
- Reservierung

### 6.2.1 Zahlung / Reservierung mit telefonischer Genehmigung durchführen

|          | 1 |
|----------|---|
| <b>J</b> |   |

- ► Wählen Sie die Funktion Geschäftsvorfälle.
- ► Wählen Sie die Funktion Telefon. Genehmigung.
- Geben Sie Ihr Passwort ein.
- ▶ Wählen Sie eine der folgenden Funktionen:
  - Zahlung
  - Trinkgeld
  - Reservierung
- Bei Reservierung: Wählen Sie eine der folgenden Funktionen:
  - Erstanfrage
  - Erhöhen
  - Buchen
- ▶ Geben Sie die Genehmigungsnummer ein.
- ▶ Geben Sie den Betrag ein.
- Stecken Sie nach Aufforderung die Karte.

Der Vorgang wird bearbeitet.

Der Beleg wird gedruckt.

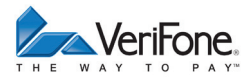

# 6.3 Reservierung

| Allgemeines zu<br>Reservierung | Reservierungen können nur vorgenommen werden,<br>wenn die Reservierungs-Funktion am Gerät freigeschal-<br>tet wurde.                                                                                                    |
|--------------------------------|----------------------------------------------------------------------------------------------------|
|                                | Mit der Reservierungs-Funktion wird für eine Kreditkarte<br>ein bestimmter Betrag für eine Ware oder Dienstleistung<br>(z. B. Hotel, Automiete) reserviert. Die eigentliche Zahlung<br>(Buchung) erfolgt zu einem späteren Zeitpunkt.       |
|                                | Eine Reservierung gilt für einen von der jeweiligen Kredit-<br>karten-Abwicklungsgesellschaft festgelegten Zeitraum. Die<br>Reservierung wird automatisch rückgängig gemacht, wenn<br>die Zahlung nicht innerhalb dieses Zeitraums erfolgt. |
|                                | i Der Kreditrahmen des Kunden reduziert sich um den<br>reservierten Betrag. Weisen Sie den Kunden darauf hin.<br>Die Reservierung sollte deshalb storniert werden, wenn<br>sie nicht mehr erforderlich ist.                                 |
|                                | Klären Sie mit den jeweiligen Kreditkarten-Abwicklungs-<br>gesellschaften, ob für folgenden Funktionen zusätzliche<br>vertragliche Vereinbarungen zu treffen sind, welche<br>Regularien gelten und welche Funktionen unterstützt<br>werden. |
| Reservierungs-Erstanfrage      | Eine Reservierung wird immer mit der Reservierungs-<br>Erstanfrage eröffnet. Dabei wird der Reservierungsbetrag<br>(voraussichtlicher Rechnungsbetrag) festgelegt.                                                                          |
| Reservierungs-Erhöhung         | Ist der reservierte Betrag nicht ausreichend, kann dieser mit der Reservierungs-Erhöhung angepasst werden.                                                                                                    |
|                                | Eine Reservierungs-Erhöhung kann nur nach einer Erstan-<br>frage und innerhalb des Reservierungszeitraums durchge-<br>führt werden.                                                                                                    |
|                                | i Der Reservierungsbetrag kann mehrfach erhöht wer-<br>den.                                                                                                    |

| Buchung                  | Mit der Buchung auf eine Reservierung wird die Reservierung beendet.                                                                                                    |
|--------------------------|----------------------------------------------------------------------------------------------------|
|                          | Die Buchung bezieht sich immer auf den letzten Beleg<br>einer Reservierung. Ist der letzte Beleg eine Erhöhung,<br>wird die Zahlung auf die Reservierungs-Erhöhung gebucht.<br>Ist nur eine Reservierungs-Erstanfrage erfolgt, wird die<br>Buchung auf die Reservierungs-Erstanfrage durchgeführt. |
| Telefonische Genehmigung | Nach der telefonischen Genehmigung einer Reservie-<br>rungs-Erstanfrage oder Reservierungs-Erhöhung kann die<br>Buchung als telefonisch genehmigte Buchung durchge-<br>führt werden.                                                                                                    |
|                          | Dazu wird die Genehmigungsnummer der telefonischen Genehmigung am Gerät eingegeben.                                                                                                    |
| Stornierung              | Eine Reservierung kann nur storniert werden, wenn seit der Reservierung kein Kassenschnitt durchgeführt wurde.                                                                                                    |

### 6.3.1 Reservierung anfragen (Erstanfrage)

| *** |
|-----|
|     |

► Wählen Sie die Funktion Geschäftsvorfälle.

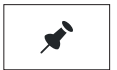

- Wählen Sie die Funktion **Reservierung**.
- Wählen Sie die Funktion Erstanfrage.
- ► Geben Sie den Reservierungsbetrag ein.
- Bestätigen Sie den Betrag.
- Stecken Sie nach Aufforderung die Karte.

Die Reservierungs-Erstanfrage wird bearbeitet. Der Reservierungsbeleg wird gedruckt.

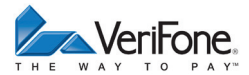

### 6.3.2 Reservierung erhöhen

- i Für die Erhöhung einer Reservierung benötigen Sie den Beleg der Reservierungs-Erstanfrage mit der TA-Nummer (Transaktionsnummer).
- ► Wählen Sie die Funktion Geschäftsvorfälle.

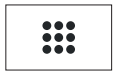

- ► Wählen Sie die Funktion Reservierung.
- Wählen Sie die Funktion Erhöhen.
- Geben Sie die TA-Nummer ein.
- Geben Sie den Reservierungsbetrag ein.
- Bestätigen Sie den Betrag.
- Stecken Sie nach Aufforderung die Karte.

Die Reservierungserhöhung wird bearbeitet.

Der Reservierungsbeleg wird gedruckt.

#### 6.3.3 Reservierung buchen

- i Für die Buchung einer Reservierung benötigen Sie den Beleg der Reservierungs-Erstanfrage / Reservierungserhöhung mit der TA-Nummer (Transaktionsnummer).
- Wählen Sie die Funktion Geschäftsvorfälle.

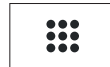

5

- ▶ Wählen Sie die Funktion Reservierung.
- ▶ Wählen Sie die Funktion Buchen.
- Wählen Sie die Funktion Erstanfrage bzw. Erhöhen.
- ► Geben Sie die TA-Nummer ein.
- Geben Sie den Buchungsbetrag ein.
- Bestätigen Sie den Betrag.
- Stecken Sie nach Aufforderung die Karte.

Die Buchung wird bearbeitet.

Der Buchungsbeleg wird gedruckt.

### 6.3.4 Reservierung stornieren

Vorausetzungen für eine Stornierung

Voraussetzungen für die Stornierung einer Reservierung / Buchung sind:

- Seit der Reservierung / Buchung wurde noch kein Kassenschnitt durchgeführt.
- Der Beleg der Reservierungs-Erstanfrage / Reservierungserhöhung mit der TA-Nummer (Transaktionsnummer) ist vorhanden.
- Die Karte oder die Kartendaten (manuelle Eingabe) der Zahlung sind vorhanden.
- Das Stornopasswort ist bekannt (Stornopasswort = Händlerpasswort).
- ► Wählen Sie die Funktion Geschäftsvorfälle.
- Wählen Sie die Funktion **Reservierung**.
- Wählen Sie die Funktion Storno.
- Wählen Sie die Funktion Erstanfrage bzw. Erhöhen.
- ▶ Geben Sie die TA-Nummer ein.
- Vergleichen Sie den angezeigten Stornobetrag mit den Angaben des Reservierungsbelegs.
- ▶ Bestätigen Sie den angezeigten Stornobetrag.
- Stecken Sie nach Aufforderung die Karte.

Die Stornierung wird bearbeitet.

Der Stornobeleg wird gedruckt.

### 6.3.5 Telefonische Genehmigung

....

×

Die Reservierungs-Erstanfrage, die Reservierungserhöhung und die Buchung einer Reservierung können mit telefonischer Genehmigung abgewickelt werden.

i Wie Sie eine telefonische Genehmigung durchführen, wird im Kapitel <u>6.2 Telefonische Genehmigung auf Seite</u> <u>37</u> beschrieben.

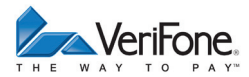

# 6.4 Gutschrift

....

+

Die Gutschrift-Funktion bietet Ihnen die Möglichkeit, einer Kreditkarte, einer Bankkarte oder einer Kundenkarte einen Betrag gutzuschreiben.

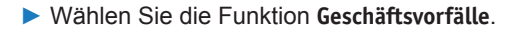

- ► Wählen Sie die Funktion Gutschrift.
- Geben Sie Ihr Passwort ein.
- Geben Sie den Gutschriftbetrag ein.
- Stecken Sie nach Aufforderung die Karte.

Die Gutschrift wird bearbeitet.

Der Gutschriftbeleg wird gedruckt.

## 6.5 Stornieren

Vorausetzungen für eine Stornierung

i Eine Stornierung gilt immer für den Gesamtbetrag eines Zahlbelegs. Teilbeträge können nicht storniert werden.

Voraussetzungen für die Stornierung einer Zahlung sind:

- Seit der Zahlung wurde noch kein Kassenschnitt durchgeführt.
- · Die Nummer des Zahlbelegs ist bekannt.
- Die Karte oder die Kartendaten (manuelle Eingabe) der Zahlung sind vorhanden.
- Das Stornopasswort ist bekannt (Stornopasswort = Händlerpasswort).

### 6.5.1 Zahlung stornieren

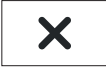

- ► Wählen Sie die Funktion Storno.
- ► Geben Sie Ihr Passwort ein.

Die Belegnummer des letzten Zahlbelegs wird angezeigt.

Bei Stornierung der letzten Zahlbelegs:

Bestätigen Sie die Belegnummer.

Bei Stornierung eines älteren Zahlbelegs:

- Löschen Sie die voreingestellte Belegnummer und geben Sie die gewünschte Belegnummer ein.
- Bestätigen Sie die Eingabe.
- Vergleichen Sie den angezeigten Stornobetrag mit den Angaben des Zahlbelegs.
- Bestätigen Sie den angezeigten Stornobetrag.
- Stecken Sie nach Aufforderung die Karte.

Die Stornierung wird bearbeitet.

Der Stornobeleg wird gedruckt.

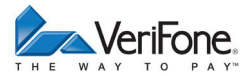

# 7 Kassenschnitt

#### Hauptmenü

#### Kassenschnitt

Diagnose Verwaltung Informationen Einen Kassenschnitt sollten Sie täglich durchführen. Mit der Funktion Kassenschnitt (manuell) bestimmen Sie den Zeitpunkt, wann die seit dem letzten Kassenschnitt getätigten Umsätze zum Netzbetreiber bzw. in die Zahlungsabwicklung geleitet werden.

Neben dem manuellen Kassenschnitt besteht zusätzlich die Möglichkeit, einen zeitgesteuerten Kassenschnitt durchzuführen (siehe Kapitel <u>11.1.13 Kassenschnitt-Art</u> (zeitgesteuert / manuell) auf Seite 72).

# ACHTUNG

Datenverlust bei einem zeitgesteuerten Kassenschnitt durch Spannungsunterbrechung!

 Stellen Sie sicher, dass das Gerät zum Zeitpunkt des Kassenschnitts mit Spannung versorgt ist.

# 7.1 Kassenschnitt manuell durchführen

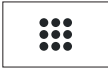

Wählen Sie die Funktion Geschäftsvorfälle.

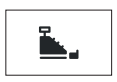

- Wählen Sie die Funktion Kassenschnitt.
- Geben Sie Ihr Passwort ein.

Das Gerät wählt den Netzbetreiberrechner zur Autorisierung an.

Sie können die Funktion auch über das Hauptmenü

Die Umsätze werden übertragen.

aufrufen (Pfad siehe links).

Ein Kassenschnittbeleg wird gedruckt.

Hauptmenü

Kassenschnitt

#### Kassenschnitt

Kassensummen

•••

# 7.2 Kassensummen-Beleg drucken

|                                             | ••••   | Wählen Sie die Funktion Geschäftsvorfälle.                                                                                                    |
|---------------------------------------------|--------|----------------------------------------------------------------------------------------------------|
|                                             | Σ<br>i | Wählen Sie die Funktion <b>Kassensumme</b> .<br><i>in Beleg über die aktuelle Kassensumme wird gedruckt.</i><br>Die Summenbildung erfolgt für alle in Betrieb genomme-<br>nen Kartensysteme im Gerät, sofern Umsätze vorhan-<br>den sind. |
| Hauptmenü<br>Kassenschnitt<br>Kassenschnitt | i      | Sie können die Funktion auch über das Hauptmenü<br>aufrufen (Pfad siehe links).                                                                                                    |
| <b>Kassensummen</b><br>Umsatztransfer<br>   |        |                                                                                                    |

# 7.3 Offline-Transaktionen übertragen (Umsatztransfer)

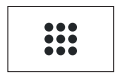

Wählen Sie die Funktion Geschäftsvorfälle.

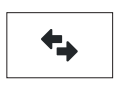

- Wählen Sie die Funktion Umsatztransfer aus. Die Offline-Transaktionen werden zum Netzbetreiber übertragen.
- i Diese Funktion ist normalerweise nicht erforderlich, da die Offline-Transaktionen in der Regel mit dem Kassenschnitt übertragen werden.

i Sie können die Funktion auch über das Hauptmenü

aufrufen (Pfad siehe links).

Hauptmenü

Kassenschnitt

•••

Kassensummen **Umsatztransfer** 

Journaltransfer

Bedienungsanleitung H5000

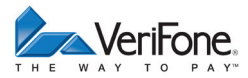

# 7.4 Nicht erfolgreiche Offline-Transaktionen übertragen (Journaltransfer)

Hauptmenü

Kassenschnitt

•••

Umsatztransfer

Journaltransfer

Wählen Sie die Funktion Journaltransfer aus.

Die Journaleinträge von nicht erfolgreichen Transaktionen werden zum Netzbetreiber übertragen.

i Diese Funktion ist normalerweise nicht erforderlich, da die Offline-Transaktionen in der Regel mit dem Kassenschnitt übertragen werden.

# 8 Hauptmenü

# 8.1 Navigation im Hauptmenü

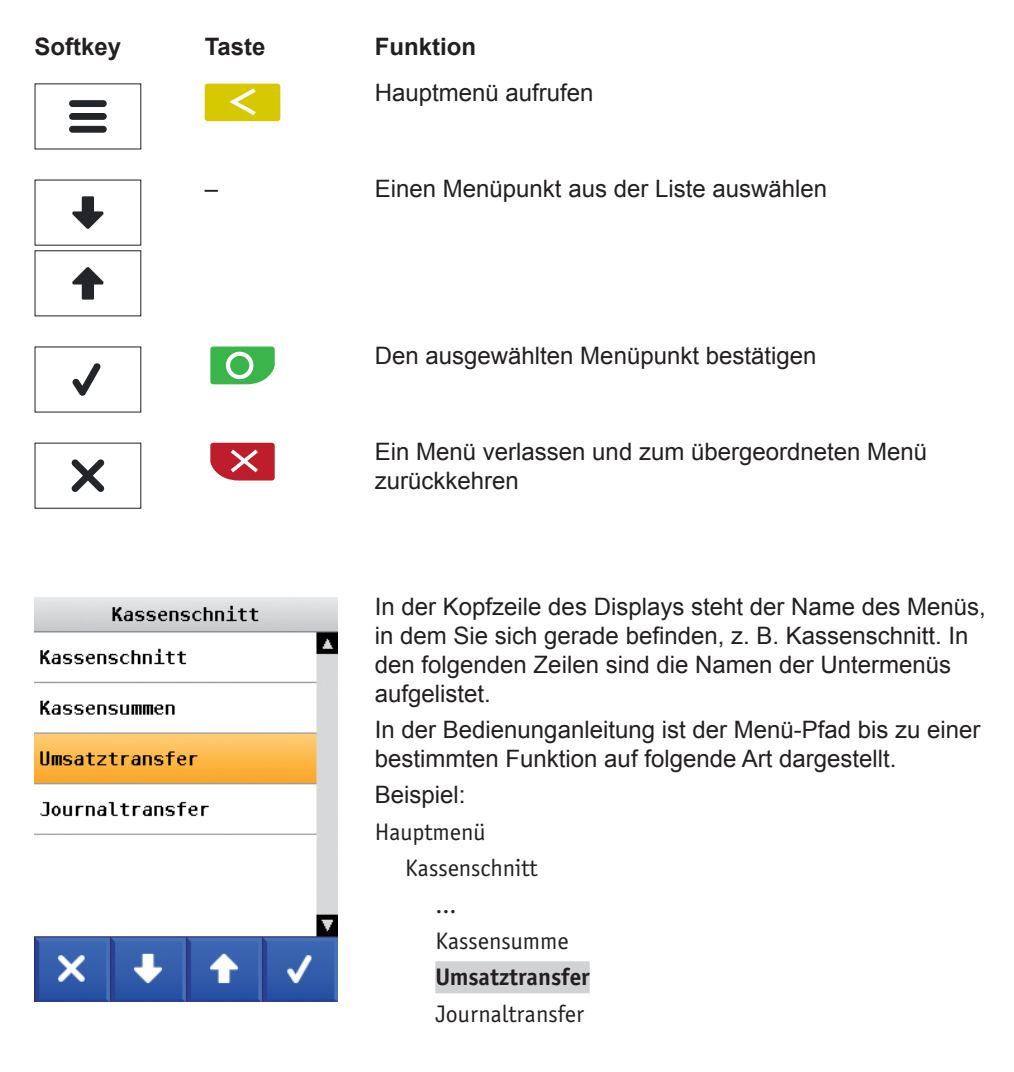

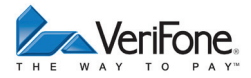

# 8.2 Menü-Übersicht

| Ebene 1       | Ebene 2             | Ebene 3 | Ebene 4  | Verweis  |
|---------------|---------------------|---------|----------|----------|
| Kassenschnitt | Kassenschnitt       |         |          | Seite 45 |
|               | Kassensumme         |         |          | Seite 46 |
|               | Umsatztransfer      |         |          | Seite 46 |
|               | Journaltransfer     |         | Seite 47 |          |
| Diagnose      | Erweiterte Diagnose | ;       | ·        | Seite 54 |
| -             | Normale Diagnose    |         | Seite 54 |          |
|               | Initialisierung     |         |          | Seite 55 |
|               | Konfig Diagnose     |         | Seite 55 |          |
|               | Konfig EMV Diagno   | se      |          | Seite 56 |

| Ebene 1    | Ebene 2   | Ebene 3                                     | Ebene 4            | Verweis         |
|------------|-----------|---------------------------------------------|--------------------|-----------------|
| Verwaltung | Kassierer | Display                                     | Ausschalten        | Seite 57        |
|            |           |                                             | Dimmen             | Seite 58        |
|            |           |                                             | Displayschoner     | Seite 58        |
|            |           |                                             | Touchpiepser       | Seite 59        |
|            |           | Tastatur                                    | Tastaturpiepser    | Seite 59        |
|            |           |                                             | Wartezeit Eingabe  | Seite 59        |
|            |           | Drucker                                     | Wartezeit Beleg-   | Seite 60        |
|            |           |                                             | druck              |                 |
|            |           |                                             | Drucker Kontrast   | Seite 60        |
|            |           | Trace                                       | Drucke Tracedaten  | Seite 60        |
|            | Händler   | Systemdaten                                 | DFÜ-Parameter      | Seite 61        |
|            |           |                                             | Händlerdaten       | Seite 63        |
|            |           |                                             | Passworte          | Seite 66        |
|            |           |                                             | Datum + Uhrzeit    | Seite 67        |
|            |           |                                             | Softkeys           | Seite 67        |
|            |           |                                             | Sprache Standard   | Seite 68        |
|            |           | Kartendaten                                 | Trinkgeld Kreditk. | Seite 68        |
|            |           |                                             | gc-Daten           | Seite 69        |
|            |           |                                             | Passwort bei       | <u>Seite 71</u> |
|            |           |                                             | Storno             |                 |
|            |           |                                             | Belegdruck         | Seite 71        |
|            |           |                                             | Kassierer Nr       | Seite 72        |
|            |           |                                             | KS-Art             | Seite 72        |
|            |           |                                             | Passwort bei KS    | Seite 73        |
|            |           |                                             | Offlineübertragung | Seite 73        |
|            |           | Fernwartung                                 | Stapelverarbeitung | Seite 74        |
|            |           |                                             | Registrierung      | Seite 75        |
|            |           |                                             | Wartungs-Ruf       | Seite 75        |
|            |           |                                             | Update             | Seite 76        |
|            |           |                                             | Lokales Laden      | Seite 76        |
|            | Service   | i Die Service-Funktionen sind passwortgesch |                    |                 |
|            | Sprache   |                                             |                    | Seite 77        |

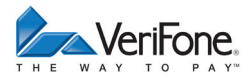

| Ebene 1       | Ebene 2        | Ebene 3            | Ebene 4            | Verweis  |
|---------------|----------------|--------------------|--------------------|----------|
| Informationen | Zahlungen      | Anzeige            |                    | Seite 78 |
|               |                | Ausdruck           | Transaktionsübers. | Seite 79 |
|               |                |                    | Legende drucken    | Seite 79 |
|               |                | Letzte Transaktion |                    | Seite 79 |
|               | Kassenschnitte |                    |                    | Seite 79 |
|               | System         | Anzeige            |                    | Seite 80 |
|               |                | Ausdruck           | Komplett           | Seite 80 |
|               |                |                    | System             |          |
|               |                |                    | DFÜ-Daten          |          |
|               |                |                    | Zahlsysteme        |          |
|               |                |                    | EMV Co             |          |
|               |                |                    | Checksum           |          |
|               |                |                    | EMV Terminal       |          |
|               |                |                    | EMV Applikation    |          |
|               |                |                    | EMV Info Schlüs-   |          |
|               |                |                    | sel                |          |
|               |                |                    | Tracedatenaus-     |          |
|               |                |                    | druck              |          |
|               | Händlerjournal | Anzeige            |                    | Seite 81 |
|               |                | Ausdruck           |                    | Seite 81 |
|               |                | Löschen            |                    | Seite 81 |
|               | Selbsttest     | Drucker            |                    | Seite 82 |
|               |                | Display            |                    |          |
|               |                | Tastatur           |                    |          |
|               |                | Kartenleser        |                    |          |
|               |                | Lautsprecher       |                    |          |

# 8.2.1 Verwaltung / Händler / Systemdaten

| Ebene 3     | Ebene 4         | Ebene 5         | Ebene 6            | Verweis         |
|-------------|-----------------|-----------------|--------------------|-----------------|
| Systemdaten | DFÜ-Parameter   | LAN             | DHCP               | Seite 61        |
|             |                 |                 | IP-Adresse         |                 |
|             |                 |                 | Subnetzmaske       |                 |
|             |                 |                 | IP-Adresse Gateway |                 |
|             |                 |                 | IP-Adresse DNS     |                 |
|             |                 |                 | MAC Adresse        |                 |
|             |                 | ISDN            | Amtsholung         | Seite 63        |
|             |                 |                 | Landeskennziffer   |                 |
|             |                 |                 | TK-Netz            |                 |
|             |                 |                 | MSN                |                 |
|             |                 |                 | AT-Kommandos       |                 |
|             |                 | Modem           | Amtsholung         | <u>Seite 63</u> |
|             |                 |                 | Landeskennziffer   |                 |
|             |                 |                 | TK-Netz            |                 |
|             |                 |                 | AT-Kommandos       |                 |
|             | Händlerdaten    | Händleradresse  |                    | Seite 63        |
|             |                 | Werbung         |                    |                 |
|             |                 | Terminal-Ident  |                    |                 |
|             | Passworte       | Händler Passwo  | rt                 | Seite 66        |
|             |                 | Oberkass. Pass  | wort               |                 |
|             |                 | Kassierer Passw | vort               |                 |
|             | Datum + Uhrzeit |                 |                    | Seite 67        |
|             | Softkeys        |                 |                    | Seite 67        |

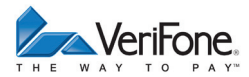

### 8.2.2 Verwaltung / Händler / Kartendaten

| Ebene 3     | Ebene 4             | Ebene 5             | Verweis  |
|-------------|---------------------|---------------------|----------|
| Kartendaten | Trinkgeld Kreditk.  |                     | Seite 68 |
|             | gc-Daten            | Kundenkarte erlaubt | Seite 69 |
|             |                     | Limitübersteuerung  |          |
|             |                     | Umsatztransfer      |          |
|             |                     | Ermächtigungstext   |          |
|             |                     | Trinkgeld           |          |
|             | Passwort bei Storno | )                   | Seite 71 |
|             | Belegdruck          |                     | Seite 71 |
|             | Kassierer Nr        |                     | Seite 72 |
|             | KS-Art              |                     | Seite 72 |
|             | Passwort bei KS     |                     | Seite 73 |
|             | Offlineübertragung  |                     | Seite 73 |

### 8.2.3 Verwaltung / Händler / Fernwartung

| Ebene 3     | Ebene 4            | Ebene 5     | Verweis         |
|-------------|--------------------|-------------|-----------------|
| Fernwartung | Stapelverarbeitung |             | Seite 74        |
|             | Registrierung      |             | Seite 75        |
|             | Wartungs-Ruf       |             | Seite 75        |
|             | Update             |             | <u>Seite 76</u> |
|             | Lokales Laden      | TCP/IP      | Seite 76        |
|             |                    | Seriell/USB |                 |

# 9 Diagnose

Hauptmenü

Kassenschnitt

Diagnose

Verwaltung

•••

Bei der Diagnose werden die Daten auf dem Gerät mit den Daten auf dem Netzbetreiberrechner abgeglichen.

# 9.1 Erweiterte Diagnose

Hauptmenü

•••

Diagnose

Erweiterte Diagnose

Normale Diagnose

•••

Wählen Sie die Funktion Erweiterte Diagnose.

Limits, Datum, Uhrzeit etc. werden beim Service-Dienstleister angefordert und auf das Gerät übertragen.

# 9.2 Normale Diagnose

Hauptmenü

•••

Diagnose

Erweiterte Diagnose

Normale Diagnose

Initialisierung

•••

Wählen Sie die Funktion Normale Diagnose.

Das Gerät überprüft die Verbindung zum Netzbetreiberrechner.

Wenn die Prüfung erfolgreich war, wird ein Beleg "Netz betriebsbereit" wird gedruckt.

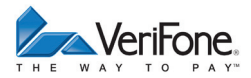

# 9.3 Initialisierung

#### Hauptmenü

...

Diagnose

•••

Normale Diagnose Initialisierung

Konfig Diagnose

•••

Wählen Sie die Funktion Initialisierung.

Zwischen Gerät und Netzbetreiberrechner werden verschiedene Daten abgeglichen.

# 9.4 Konfigurationsdiagnose

#### Hauptmenü

•••

Diagnose

•••

Initialisierung

Konfig Diagnose

Konfig EMV Diagnose

Wählen Sie die Funktion Konfig Diagnose.

Konfigurationsdaten, Parameterdaten und sonstige Informationen werden zwischen dem Gerät und dem Netzbetreiberrechner ausgetauscht.

# 9.5 EMV Konfigurationsdiagnose

Hauptmenü

...

Wählen Sie die Funktion Konfig EMV Diagnose.

Die EMV-Terminalparameter werden vom Netzbetreiberrechner zum Gerät übertragen.

*Ein EMV Konfigurationsdiagnose-Beleg wird gedruckt.* Mögliche EMV-Terminalparameter

| Abkürzung | Bedeutung                                  |
|-----------|--------------------------------------------|
| а         | Mündliche Autorisierung (Kauf nach telefo- |
|           | nischer Autorisierung)                     |
| С         | Bargeld                                    |
| E         | Reservierungserhöhung (enthält die Reser-  |
|           | vierung R)                                 |
| G         | Gutschrift                                 |
| m         | manuelle Kartendateneingabe möglich        |
| R         | Reservierung                               |
| r         | mündliche Rückfrage                        |
| Т         | Trinkgeld                                  |
| V         | Vorautorisierung                           |
| X         | manuelles Storno                           |

Diagnose

•••

Konfig Diagnose

Konfig EMV Diagnose

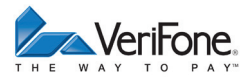

# 10 Geräteeinstellungen (Kassierer)

#### Hauptmenü

•••

#### Verwaltung

Kassierer

Händler

•••

Für den Kassierer gibt es eine Reihe von Verwaltungsfunktionen, mit denen er das Gerät optimal auf seinen Bedarf einstellen kann.

- Wählen Sie die Funktion Kassierer.
- Wählen Sie eine der folgenden Funktionen:
  - Display
  - Tastatur
  - Drucker
  - Trace

# 10.1 Displaybeleuchtung zeitgesteuert ausschalten

Hauptmenü

•••

Verwaltung

Kassierer

Display

### Ausschalten

Dimmen

•••

- Sie können die Zeit bis zum automatischen Ausschalten der Displaybeleuchtung einstellen. Einstellbereich: 1 bis 60 Minuten
- Wählen Sie die Funktion Ausschalten.
- Wählen Sie die entsprechende Einstellung:
  - Ja: Die Displaybeleuchtung wird zeitgesteuert ausgeschaltet.
  - Nein: Die Displaybeleuchtung wird nicht zeitgesteuert ausgeschaltet.
- Wenn Sie das zeitgesteuerte Ausschalten der Displaybeleuchtung gewählt haben, löschen Sie mit der Taste oder dem Softkey die voreingestellte Zeit.
- Geben Sie über die Tastatur oder das Display die gewünschte Zeit ein.

# 10.2 Displaybeleuchtung zeitgesteuert dimmen

| lauptmenü                                             | Sie können die Zeit bis zum automatischen Dimmen der<br>Displaybeleuchtung einstellen.                                                                                                    |
|-------------------------------------------------------|----------------------------------------------------------------------------------------------------|
| <br>Verwaltung<br>Kassierer<br>Display<br>Ausschalten | <ul> <li>Einstellbereich: 1 bis 60 Minuten</li> <li>Wählen Sie die Funktion Dimmen.</li> <li>Wählen Sie die entsprechende Einstellung: <ul> <li>Ja: Die Displaybeleuchtung wird zeitgesteuert gedimmt.</li> </ul> </li> </ul> |
| <b>Dimmen</b><br>Displayschoner                       | <ul> <li>Nein: Die Displaybeleuchtung wird nicht zeitgesteuert<br/>gedimmt.</li> </ul>                                                                                                    |
|                                                       | Wenn Sie das zeitgesteuerte Dimmen der Displaybe-<br>leuchtung gewählt haben, löschen Sie mit der Taste<br>oder dem Softkey<br>die voreingestellte Zeit.                                                                      |
|                                                       | <ul> <li>Geben Sie über die Tastatur oder das Display die ge-<br/>wünschte Zeit ein.</li> </ul>                                                                                                    |
|                                                       |                                                                                                    |

# 10.3 Displayschoner zeitgesteuert aktivieren

#### Hauptmenü

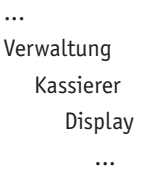

Dimmen

### Displayschoner

Touchpiepser

Sie können die Zeit bis zum automatischen Aktivieren des Displayschoners einstellen.

Einstellbereich: 1 bis 60 Minuten

- Wählen Sie die Funktion **Displayschoner**.
- ▶ Wählen Sie die entsprechende Einstellung:
  - Ja: Der Displayschoner wird zeitgesteuert aktiviert.
  - Nein: Der Displayschoner wird nicht zeitgesteuert aktiviert.

Wenn Sie das zeitgesteuerte Aktivieren des Displayschoners gewählt haben, löschen Sie mit der Taste oder dem Softkey die voreingestellte Zeit.

 Geben Sie über die Tastatur oder das Display die gewünschte Zeit ein.

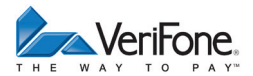

# 10.4 Touchpiepser ein- / ausschalten

| Hauptmenü      | Sie können sich jeden Druck auf das Display durch einen<br>Piepton signalisieren lassen. |
|----------------|------------------------------------------------------------------------------------------|
| Verwaltung     | Wählen Sie die Funktion Touchpiepser.                                                    |
| Kassierer      | Wählen Sie die entsprechende Einstellung:                                                |
| Display        | <ul> <li>Ja: Der Touchpiepser ist eingeschaltet.</li> </ul>                              |
|                | <ul> <li>Nein: Der Touchpiepser ist ausgeschaltet.</li> </ul>                            |
| Displayschoner |                                                                                          |
| Touchpiepser   |                                                                                          |
|                |                                                                                          |

# 10.5 Tastaturpiepser ein- / ausschalten

| Sie können sich jeden Tastendruck durch einen Piepton signalisieren lassen. |
|-----------------------------------------------------------------------------|
| Wählen Sie die Funktion Tastaturpiepser.                                    |
| Wählen Sie die entsprechende Einstellung:                                   |
| <ul> <li>Ja: Der Tastaturpiepser ist eingeschaltet.</li> </ul>              |
| <ul> <li>Nein: Der Tastaturpiepser ist ausgeschaltet.</li> </ul>            |
|                                                                             |
|                                                                             |
|                                                                             |
|                                                                             |

# 10.6 Wartezeit Eingabe einstellen

#### Hauptmenü

... Verwaltung

Kassierer

•••

Tastatur

Tastaturpiepser **Wartezeit Eingabe**  Sie können die Zeit einstellen, die bis zum nächsten Tastendruck vergehen darf, ohne dass die Eingabe abgebrochen wird.

Einstellbereich: 10 bis 600 Sekunden.

- Wählen Sie die Funktion Wartezeit Eingabe.
- Löschen Sie mit der Taste < oder dem Softkey < die voreingestellte Zeit.
- Geben Sie über die Tastatur oder das Display die gewünschte Wartezeit ein.

# 10.7 Wartezeit Belegdruck einstellen

| Hauptmenü            | Sie können die Zeit bis zum automatischen Druck eines                       |
|----------------------|-----------------------------------------------------------------------------|
| <br>Vorwaltung       | weiteren Kundenbelegs einstellen.<br>Einstellbereich: 3 bis 30 Sekunden     |
| Kassierer            | Wählen Sie die Funktion Wartezeit Belegdruck.                               |
|                      | Löschen Sie mit der Taste < oder dem Softkey < die<br>voreingestellte Zeit. |
| Drucker              | Geben Sie über die Tastatur oder das Display die ge-                        |
| Wartezeit Belegdruck | wünschte Wartezeit ein.                                                     |
| Drucker Kontrast     |                                                                             |

## 10.8 Kontrast Drucker einstellen

| Hauptmenü                                                      | Den Kontrast für den Druck können Sie im Wertebereich 1 bis 10 einstellen.                              |
|----------------------------------------------------------------|----------------------------------------------------------------------------------------------------|
| Verwaltung                                                     | Wählen Sie die Funktion Drucker Kontrast.                                                               |
| Kassierer                                                      | <ul> <li>Löschen Sie mit der Taste &lt; oder dem Softkey &lt; den<br/>voreingestellten Wert.</li> </ul> |
| <br>Drucker<br>Wartezeit Belegdruck<br><b>Drucker Kontrast</b> | Geben Sie über die Tastatur oder das Display den ge-<br>wünschten Wert ein.                             |

# 10.9 Tracedaten drucken

#### Hauptmenü

•••

Verwaltung

Kassierer

•••

Trace

Drucke Tracedaten

- Wählen Sie die Funktion Drucke Tracedaten.
   Folgende Daten werden nach Aufruf der Funktion ausgedruckt:
- Kassen-Trace: letzte Nachrichten zwischen Gerät und Kasse
- DFÜ-Trace: letzte Nachrichten zwischen Gerät und Netzbetreiberrechner
- · XIP Debug Info: interne Systemparameter
- i Interne Systemparameter dienen im Problemfall der Analyse durch den Netzbetreiber.

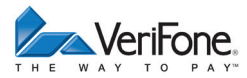

#### Verwaltung (Händler) 11

| Hauptmenü  | Als Händler haben Sie die Möglichkeit, tiefer in die Kon<br>guration des Geräts einzugreifen |
|------------|----------------------------------------------------------------------------------------------|
|            |                                                                                              |
| Verwaltung | Wählen Sie die Funktion Händler.                                                             |
| Kassierer  | Geben Sie Ihr Passwort ein.                                                                  |
| Händler    | Wählen Sie eine der folgenden Funktionen:                                                    |
| Service    | <ul> <li>Systemdaten</li> </ul>                                                              |
| •••        | <ul> <li>Kartendaten</li> </ul>                                                              |
|            | <ul> <li>Fernwartung</li> </ul>                                                              |
|            |                                                                                              |
|            |                                                                                              |

# 11.1 Systemeinstellungen (Systemdaten)

| Hauptmenü   | Wählen Sie die Funktion Systemdaten.      |
|-------------|-------------------------------------------|
|             | Wählen Sie eine der folgenden Funktionen: |
| Verwaltung  | <ul> <li>DFÜ-Parameter</li> </ul>         |
|             | <ul> <li>Händlerdaten</li> </ul>          |
| Händler     | – Passworte                               |
| Systemdaten | <ul> <li>Datum + Uhrzeit</li> </ul>       |
| Kartendaten | <ul> <li>Softkeys</li> </ul>              |
| Fernwartung |                                           |
|             |                                           |

# 11.1.1 DFÜ-Parameter (LAN) einstellen

| Hauptmenü     | Wählen Sie die Funktion DFÜ-Parameter.    |
|---------------|-------------------------------------------|
|               | Wählen Sie die Funktion LAN.              |
| Verwaltung    | Wählen Sie eine der folgenden Funktionen: |
|               | – DHCP                                    |
| Händler       | <ul> <li>IP-Adresse</li> </ul>            |
| Systemdaten   | – Subnetzmaske                            |
| DFÜ-Parameter | <ul> <li>IP-Adresse Gateway</li> </ul>    |
| Händlerdaten  | – IP-Adresse DNS                          |
|               | <ul> <li>MAC-Adresse</li> </ul>           |
|               |                                           |

| DHCP               |                                                                                                    |
|--------------------|----------------------------------------------------------------------------------------------------|
|                    | <ul> <li>Wählen Sie die entsprechende Einstellung:</li> <li>Ja: In Ihrem Netzwerk befindet sich ein DHCP-Server. Das Gerät soll sich von diesem eine IP-Adresse zuweisen lassen.</li> <li>Nein: Die IP-Adresse soll manuell eingegeben werden.</li> </ul> |
| IP-Adresse         |                                                                                                    |
|                    | Geben Sie die IP-Adresse des Geräts ein.                                                                                                    |
| Subnetzmaske       |                                                                                                    |
|                    | Geben Sie die Subnetzmaske des Geräts ein.                                                                                                    |
| IP-Adresse Gateway |                                                                                                    |
|                    | Geben Sie die IP-Adresse des Gateways ein.                                                                                                    |
| i                  | Bei Fragen zu den einzugebenden IP-Adressen wenden Sie sich bitte an Ihren Netzwerkadministrator.                                                                                                    |
| IP-Adresse DNS     |                                                                                                    |
| i                  | <ul> <li>Geben Sie die IP-Adresse des DNS-Servers ein.</li> <li>Bei Fragen zu den einzugebenden IP-Adressen wenden<br/>Sie sich bitte an Ihren Netzwerkadministrator.</li> </ul>                                                                          |
| MAC-Adresse        |                                                                                                    |
| i                  | Die MAC-Adresse des im Gerät integrierten Netzwerkin-<br>terfaces wird angezeigt.                                                                                                    |

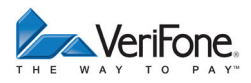

# 11.1.2 DFÜ-Parameter (ISDN / Modem) einstellen

#### Hauptmenü

•••

Verwaltung

•••

Händler

Systemdaten

#### DFÜ-Parameter

Händlerdaten

Amtsholung

- ▶ Wählen Sie die Funktion **DFÜ-Parameter**.
- Wählen Sie die Funktion ISDN bzw. Modem.
- Wählen Sie eine der folgenden Funktionen:
  - Amtsholung
  - Landeskennziffer
  - TK-Netz
  - MSN
  - AT-Kommandos
- i Bei einem direkten Telefon-Amtsanschluss ist keine Einstellung erforderlich. Bei Telefon-Nebenstellenanlagen müssen Sie Amtsleitungen durch ein Zeichen, das der Rufnummer vorweggewählt wird, holen. Üblicherweise ist dies die "0" als Amtsholkennziffer. Zusätzlich kann die Einstellung von Wartezeiten mit dem Zeichen "-" erforderlich sein.
- Geben Sie die Amtsholkennziffern ein.

### Landeskennziffer

Geben Sie die Landeskennziffer ein.

**TK-Netz** 

- i Optional können Sie eine 5-stellige Vorwahl-Rufnummer des von Ihnen gewünschten Telekommunikationsnetzes (TK-Netz) eingeben.
- ► Geben Sie die 5-stellige Vorwahl-Rufnummer ein.

### MSN (nur bei ISDN)

- i Mit Ihrem ISDN-Amtsanschluss bekommen Sie von Ihrem Telekommunikationsnetzbetreiber mehrere Rufnummern (MSN) zugeteilt. Optional können Sie hier eine dieser Rufnummern eingeben.
- Geben Sie die MSN ein.
- i ISDN-Anschluss mit Nebenstellenanlage: Die Anzahl der Rufnummern und der Aufbau der MSN ist abhängig von Ihrer Nebenstellenanlage. Wenden Sie sich bei Fragen an den Service Ihres Nebenstellenanlagen-Herstellers.

### **AT-Kommandos**

i AT-Kommandos sind Befehle, mit denen die ISDN / Modem-Verbindung gesteuert werden kann.

### 11.1.3 Händlerdaten eingeben

| Hauptmenü<br> | Auf den Druckbelegen können Sie Händlerdaten wie Ad-<br>resse, Branche oder Logo sowie einen Werbetext darstel<br>len. Die Daten geben Sie am Gerät ein. |
|---------------|----------------------------------------------------------------------------------------------------|
| ••••          | Adresse und Branche stehen am Beginn, der Werbetext<br>am Ende eines Druckbelegs.                                                                        |
| Händler       | Wählen Sie die Funktion Händlerdaten.                                                                                                    |
| Systemdaten   | Wählen Sie eine der folgenden Funktionen:                                                                                                    |
| Dru-Parameter | <ul> <li>Händleradresse</li> </ul>                                                                                                    |
| Händlerdaten  | — Werbung                                                                                                    |
| Passworte     | <ul> <li>Terminal-Ident</li> </ul>                                                                                                    |
|               |                                                                                                    |

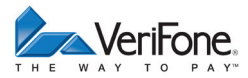

### Händleradresse

Für die Eingabe der Händleradresse stehen Ihnen 4 Zeilen zur Verfügung. Sie können für jede Zeile festlegen, dass diese auf dem Druckbeleg in doppelter Breite doppelter Höhe und zentriert dargestellt werden soll.

Bei doppelter Breite sind maximal 12 Buchstaben pro Zeile möglich.

- i Die Eingabe von Ziffern, Buchstaben oder Sonderzeichen ist im Kapitel <u>4.8 Ziffern, Text- und Sonderzeichen</u> eingeben auf Seite <u>31</u> ausführlich beschrieben.
- Löschen Sie ggf. vorhandenen, nicht gewünschten Text mit der Taste oder dem Softkey .
- Geben Sie den Text der ersten Zeile ein.
- Bestätigen Sie die Eingabe.
- Folgen Sie den Anweisungen am Display und wählen Sie die Einstellungen zu Breite, Höhe und Zentrierung.
- Führen Sie die Schritte so oft durch, bis Sie die gesamte Händleradresse eingegeben haben.

Mit der Taste  $\times$  oder dem Softkey  $\times$  werden alle Eingaben zur Händleradresse verworfen.

### Werbung

Für die Eingabe des Werbetextes stehen Ihnen 5 Zeilen zur Verfügung.

i Die Eingabe des Werbetextes erfolgt wie die Eingabe der Händleradresse.

### **Terminal-Ident**

Zur Unterscheidung der Druckbelege mehrerer Geräte in einem Haus dient die Terminalidentifikation (Terminal-Ident).

In diesem Menüpunkt können Sie einen Text und / oder eine laufende Nummer eingeben (z. B. Kasse 1). Der von Ihnen eingegebene Text und / oder die Nummer wird auf dem Kassenschnittbeleg ausgedruckt.

- Geben Sie die Terminalidentifikation ein.
- i Die Eingabe von Ziffern, Buchstaben oder Sonderzeichen wird im Kapitel <u>4.8 Ziffern, Text- und Sonderzeichen eingeben auf Seite 31</u> ausführlich beschrieben.

### 11.1.4 Passworte (Händler, Oberkassierer, Kassierer) ändern

Hauptmenü

•••

Verwaltung

•••

Händler

Systemdaten

•••

Händlerdaten

### Passworte

```
Datum + Uhrzeit
```

•••

- Wählen Sie die Funktion **Passworte**.
- > Wählen Sie das Passwort, das Sie ändern möchten:
  - Händler Passwort
  - Oberkass. Passwort
  - Kassierer Passwort
- Geben Sie das neue Passwort ein (6 Stellen).
- i Die Grundeinstellung für die Passworte ist 000000.

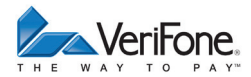

### 11.1.5 Datum und Uhrzeit ändern

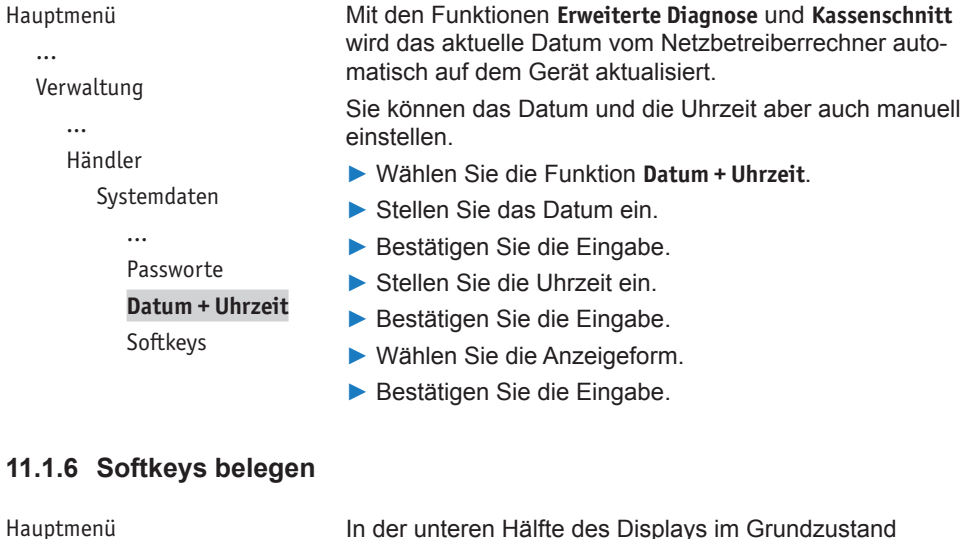

... sind 6 direkte Verwaltung Kasse ... Sie kö Händler anpas Systemdaten Vä ... Drü Datum + Uhrzeit Fun Softkeys Vä Bes

In der unteren Hälfte des Displays im Grundzustand sind 6 Softkeys angeordnet. Diese Softkeys dienen dem direkten Aufruf häufig verwendeter Funktionen wie z. B. Kassenschnitt oder Storno.

Sie können die Belegung der Softkeys auf Ihren Bedarf anpassen.

- Wählen Sie die Funktion Softkeys.
- Drücken Sie den Softkey, den Sie mit einer anderen Funktion belegen möchten.
- ▶ Wählen Sie die gewünschte Funktion.
- Bestätigen Sie die Eingabe.

# 11.1.7 Zahlungsabläufe und Kassenschnitt (Kartendaten)

#### Hauptmenü

•••

```
Verwaltung
```

... Händler

Svstemdaten

Systemaater

- Kartendaten
- Fernwartung

Als Händler haben Sie die Möglichkeit, Zahlungsabläufe und die Durchführung des Kassenschnitts auf Ihren Bedarf anzupassen.

- Wählen Sie die Funktion Kartendaten.
- ► Wählen Sie eine der folgenden Funktionen:
  - Trinkgeld Kreditk
  - gc-Daten
  - Passwort bei Storno
  - Belegdruck
  - Kassierer Nr
  - KS-Art.
  - Passwort bei KS.
  - Offlineübertragung

### 11.1.8 Trinkgeld bei Kreditkartenzahlung

# Hauptmenü

Verwaltung

Händler

...

...

Wählen Sie die Funktion Trinkgeld Kreditk.

Wählen Sie die entsprechende Einstellung:

 Ja: Auf allen Kreditkarten-Zahlbelegen werden zusätzlich die Zeilen "Tip" und "Total" gedruckt. Der Kunde hat die Möglichkeit, dem Rechnungsbetrag ein Trinkgeld hinzuzufügen.

Nein: Trinkgeld auf eine Kreditkatenzahlung ist nicht möglich.

Trinkgeld Kreditk.

gc-Daten

Kartendaten

```
•••
```

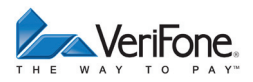

# 11.1.9 girocard-Zahlungen konfigurieren

Hauptmenü

•••

Verwaltung

•••

Händler

•••

Kartendaten

Trinkgeld Kreditk.

### gc-Daten

Passwort bei Storno

•••

### Kundenkarte erlaubt

- ► Wählen Sie die Funktion gc-Daten.
- Wählen Sie eine der folgenden Funktionen:
  - Kundenkarte erlaubt
  - Limitübersteuerung
  - Umsatztransfer
  - Ermächtigungstext
  - Trinkgeld

- ▶ Wählen Sie die entsprechende Einstellung:
  - Ja: ELV-Zahlungen f
    ür die gc-Kundenkarte sind m
    öglich.
  - Nein: ELV-Zahlungen f
    ür die gc-Kundenkarte sind nicht m
    öglich.

### Limitübersteuerung

- ► Wählen Sie die entsprechende Einstellung:
  - Ja: Die eingestellten Limits können überschritten werden.
  - Nein: Die eingestellten Limits können nicht überschritten werden.
- Wenn Sie die Limitübersteuerung erlaubt haben, wählen Sie die entsprechende Einstellung:
  - Ja: Limitübersteuerung ist passwortgeschützt.
  - Nein: Limitübersteuerung ist nicht passwortgeschützt.
- i Die eingestellten Limits sind auf dem Beleg der Funktion **Erweiterte Diagnose** protokolliert.

### Umsatztransfer

- ▶ Wählen Sie die entsprechende Einstellung:
  - Ja: Nach jedem Umsatztransfer wird ein Beleg gedruckt.
  - Nein: Es wird kein Beleg gedruckt.

### Ermächtigungstext

- ▶ Wählen Sie die entsprechende Einstellung:
  - Ja: Auf dem Zahlbeleg jeder Lastschrift wird der Ermächtigungstext gedruckt.
  - Nein: Es wird kein Ermächtigungstext gedruckt.

### Trinkgeld

- ► Wählen Sie die entsprechende Einstellung:
  - Ja: Auf girocard-Lastschriftzahlbelegen werden zusätzlich die Zeilen "Tip" und "Total" gedruckt. Der Kunde hat die Möglichkeit, dem Rechnungsbetrag ein Trinkgeld hinzuzufügen.
  - Nein: Ein Trinkgeld auf eine girocard-Lastschriftzahlung ist nicht möglich.

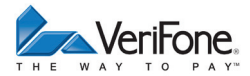

### 11.1.10 Passwort bei Storno

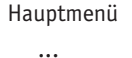

Verwaltung

•••

Händler

- Kartendaten
  - •••
  - gc-Daten **Passwort bei Storno**

- Wählen Sie die Funktion Passwort bei Storno.
- ► Wählen Sie die entsprechende Einstellung:
  - Ja: Jede Stornierung einer Zahlung ist passwortgeschützt.
  - Nein: Die Stornierung ist nicht passwortgeschützt.

```
Belegdruck
```

•••

### 11.1.11 Belegdruck

Hauptmenü

•••

Verwaltung

•••

Händler

•••

Kartendaten

... Passwort bei Storno **Belegdruck** Kassierer Nr

•••

- Wählen Sie die Funktion Belegdruck.
- ▶ Wählen Sie die entsprechende Einstellung:
  - Ja: Bei jeder Zahlung wird ein Händlerbeleg gedruckt.
  - Nein: Es wird kein Händlerbeleg gedruckt.

### 11.1.12 Zahlung mit Kassierer-Nummer

| Hauptmenü    | Wählen Sie die Funktion Kassierer Nr.                                                                                                    |
|--------------|----------------------------------------------------------------------------------------------------|
|              | Wählen Sie die entsprechende Einstellung:                                                                                                    |
| Verwaltung   | <ul> <li>Ja: Der Kassierer muss bei jeder Zahlung am Gerät<br/>seine Kassierernummer eingeben. Die Nummer<br/>erscheint auf dem Zahlbeleg. Die Umsätze und die<br/>Trinkgelder der einzelnen Kassierer werden im Gerät</li> </ul> |
|              |                                                                                                    |
| Händler      |                                                                                                    |
|              | gespeichert und auf dem Kassensummenbeleg mit                                                                                                    |
| Kartendaten  | der jeweiligen Kassierernummer protokolliert.                                                                                                    |
| •••          | <ul> <li>Nein: Der Kassierer muss bei einer Zahlung keine<br/>Kassierernummer eingeben.</li> </ul>                                                                                                    |
| Belegdruck   |                                                                                                    |
| Kassierer Nr |                                                                                                    |
| KS-Art       |                                                                                                    |
|              |                                                                                                    |

### 11.1.13 Kassenschnitt-Art (zeitgesteuert / manuell)

#### Hauptmenü

•••

Verwaltung

•••

Händler

•••

Kartendaten

```
•••
```

Kassierer Nr

### KS-Art

Passwort bei KS

```
•••
```

- Wählen Sie die Funktion KS-Art.
- ▶ Wählen Sie die entsprechende Einstellung:
  - Ja: Der Kassenschnitt wird zeitgesteuert durchgeführt.
  - Nein: Der Kassenschnitt muss manuell durchgeführt werden.
- Wenn Sie den zeitgesteuerten Kassenschnitt gewählt haben, geben Sie die Uhrzeit, zu der der Kassenschnitt durchgeführt werden soll, ein.
- Bestätigen Sie die Eingabe.

# \Lambda ACHTUNG -

Datenverlust bei einem zeitgesteuerten Kassenschnitt durch Spannungsunterbrechung!

Stellen Sie sicher, dass das Gerät zum Zeitpunkt des Kassenschnittes mit Spannung versorgt ist.
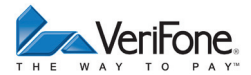

### 11.1.14 Passwort bei Kassenschnitt

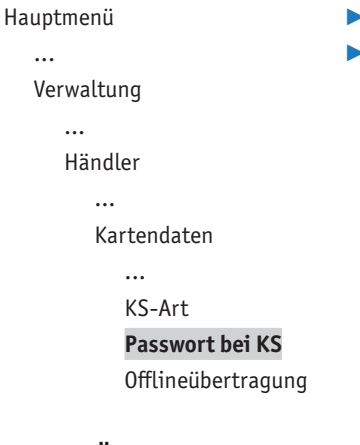

- ▶ Wählen Sie die Funktion Passwort bei KS.
- Wählen Sie die entsprechende Einstellung:
  - Ja: Jeder Kassenschnitt ist passwortgeschützt.
  - Nein: Der Kassenschnitt ist nicht passwortgeschützt.

### 11.1.15 Übertragung von Offline-Umsätzen (Offline-Übertragung)

Hauptmenü

•••

Verwaltung

••

Händler

•••

Kartendaten

... Passwort bei KS **Offlineübertragung** 

- Wählen Sie die Funktion Offlineübertragung.
- Wählen Sie die entsprechende Einstellung:
  - Ja: Im Gerät gespeicherte Offline-Umsätze werden nach jeder Online-Transaktion zum Netzbetreiber übertragen.
  - Nein: Im Gerät gespeicherte Offline-Umsätze müssen mit der Funktion Kassenschnitt oder Umsatztransfer zum Netzbetreiber übertragen werden.

## 11.2 Fernwartung

#### Hauptmenü

- •••
- Verwaltung
  - •••
  - Händler
    - Systemdaten
    - Kartendaten
    - Fernwartung

- Wählen Sie die Funktion Fernwartung.
- Wählen Sie eine der folgenden Funktionen:
  - Stapelverarbeitung
  - Registrierung
  - Wartungs-Ruf
  - Lokales Laden
- i Mit jeder dieser Funktionen wird eine Verbindung vom Gerät zum Wartungszentrum aufgebaut.

### 11.2.1 Stapelverarbeitung

```
Hauptmenü
```

```
•••
```

Verwaltung

```
•••
```

Händler

•••

Fernwartung

Stapelverarbeitung

Registrierung

•••

- Wählen Sie die Funktion Stapelverarbeitung.
- Geben Sie die vom Wartungszentrum telefonisch mitgeteilte Auftragsnummer ein.

Der im Wartungszentrum hinterlegte Auftragsstapel wird abgearbeitet.

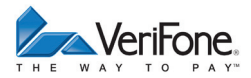

## 11.2.2 Registrierung

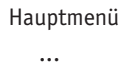

```
Verwaltung
```

•••

Händler

- Fernwartung
  - Stapelverarbeitung

#### Registrierung

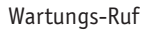

•••

### 11.2.3 Wartungs-Ruf

Hauptmenü

```
•••
```

Verwaltung

•••

Händler

•••

Fernwartung

•••

Registrierung

Wartungs-Ruf

Update

•••

- Wählen Sie die Funktion **Registrierung**.
- Geben Sie die vom Wartungszentrum telefonisch mitgeteilte Installationsauftragsnummer ein.

Das Gerät wird vom Wartungszentrum aus konfiguriert bzw. Gerätedaten werden an das Wartungszentrum übermittelt.

Wählen Sie die Funktion Wartungs-Ruf.

In Abstimmung mit dem Wartungszentrum wird das Gerät neu konfiguriert bzw. ein Software-Update durchgeführt.

### 11.2.4 Update

...

```
Hauptmenü
   Verwaltung
      ...
      Händler
         ...
         Fernwartung
            ...
            Wartungs-Ruf
            Update
            Lokales Laden
```

### Wählen Sie die Funktion Update.

Vom Wartungszentrum aus wird ein Software-Update durchgeführt.

11.2.5 Lokales Laden

#### Hauptmenü

#### ...

Verwaltung

Händler

...

Fernwartung

...

Update

Lokales Laden

### TCP/IP

Mit dieser Funktion können Sie lokal über eine Schnittstelle (TCP/IP oder Seriell/USB) Software auf das Gerät laden.

- Wählen Sie die Funktion Lokales Laden.
- Wählen Sie eine der folgenden Funktionen:
  - TCP/IP
  - Seriell/USB

- Geben Sie die IP-Adresse ein.
- Bestätigen Sie die Eingabe.
- Geben Sie die Remote-Port-Nummer ein.
- Bestätigen Sie die Eingabe.

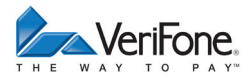

### Serielle USB

- ▶ Wählen Sie einen Com-Port für die Verbindung aus.
- ► Bestätigen Sie die Eingabe.

## 11.3 Display-Sprache einstellen

Hauptmenü

- ► Wählen Sie die Funktion Sprache.
- ▶ Wählen Sie die Sprache (Deutsch oder Englisch).
- i Die Grundeinstellung ist Deutsch.

•••

Verwaltung

Kassierer Händler

Service

Sprache

# 12 Informationen

Hauptmenü

- Kassenschnitt
- Diagnose
- Verwaltung
- Informationen

In diesem Menü können Sie sich Statistiken und Informationen für Diagnosezwecke angezeigen oder ausdrucken lassen.

- Wählen Sie die Funktion Informationen.
- Geben Sie Ihr Passwort ein.
- Wählen Sie eine der folgenden Funktionen:
  - Zahlungen
  - Kassenschnitte
  - System
  - Händlerjournal
  - Selbsttest

## 12.1 Zahlungen

### 12.1.1 Einzelne Zahlung anzeigen oder drucken

Hauptmenü

Informationen

Zahlungen

- Anzeige
  - Anzeige
  - Ausdruck

•••

- ▶ Wählen Sie die Funktion Anzeige.
- ► Um die Zahlung anzuzeigen, wählen Sie mit den Softkeys ★ ↓ eine einzelne Zahlung.
- Um die angezeigte Zahlung zu drucken, drücken Sie die Taste O.

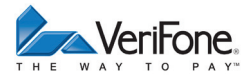

## 12.1.2 Transaktionsübersicht drucken

#### Hauptmenü

•••

Informationen

Zahlungen

Anzeige

#### Ausdruck

Letzte Transaktion

- Wählen Sie die Funktion Ausdruck.
- Wählen Sie eine der folgenden Funktionen:

Wählen Sie die Funktion Letzte Transaktion.

Die letzte Transaktion wird angezeigt.

- Transaktionsübers.: Die Transaktionsübersicht wird gedruckt.
- Legende drucken: Die Legende zur Transaktionsübersicht wird gedruckt.

### 12.1.3 Letzte Transaktion anzeigen

Hauptmenü

•••

Informationen

Zahlungen

Anzeige

Ausdruck

Letzte Transaktion

## 12.2 Kassenschnitte anzeigen

Hauptmenü

•••

Informationen

Zahlungen

### Kassenschnitte

System

•••

Wählen Sie die Funktion Kassenschnitte.

Der letzte Kassenschnitt wird angezeigt.

► Blättern Sie mit den Softkeys ↑ ↓, um die weiteren Kassenschnitte (max. 5) anzuzeigen.

## 12.3 Systeminformationen

### 12.3.1 Systeminformationen anzeigen

#### Hauptmenü ...

▶ Wählen Sie die Funktion Anzeige.

Informationen zum Gerät werden angezeigt.

Informationen

. . .

System

#### Anzeige

Ausdruck

## 12.3.2 Systeminformationen drucken

Hauptmenü

- Wählen Sie die Funktion Ausdruck.
- ▶ Wählen Sie eine der folgenden Funktionen:
- Informationen

...

System

- Anzeige
  - Ausdruck

- Komplett
- System
- DFÜ-Daten
- Zahlsysteme
- EMV Co Checksum
- EMV Terminal
- EMV Applikationen
- EMV Info Schlüssel
- Tracedatenausdruck

Die ausgewählten Informationen werden gedruckt.

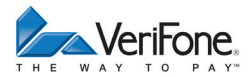

## 12.4 Händlerjournal

### 12.4.1 Einzelne Journaleinträge anzeigen und drucken

#### Hauptmenü

•••

Informationen

•••

Händlerjournal

#### Anzeige

Ausdruck Löschen Wählen Sie die Funktion Anzeige.

Der letzte Journaleintrag wird angezeigt.

- Um einen Journaleintrag zu drucken, drücken Sie die Taste O oder den Softkey DUP.

Ein Händlerjournal mit Datum und Uhrzeit aller Einträge

### 12.4.2 Händlerjournal ausdrucken

Hauptmenü

.

Informationen

... Händlerjournal

Anzeige

Ausdruck

Löschen

### 12.4.3 Händlerjournal löschen

```
Hauptmenü
```

Wählen Sie die Funktion Löschen.

Wählen Sie die Funktion Ausdruck.

wird gedruckt.

Alle Journaleinträge werden gelöscht.

Informationen

•••

Händlerjournal

Anzeige

Ausdruck

Löschen

## 12.5 Selbsttest

Hauptmenü

•••

Informationen

... Händlerjournal **Selbsttest**  Mit dieser Funktion prüfen Sie das Gerät auf einwandfreie Funktion.

- Wählen Sie die Funktion Selbsttest.
- Wählen Sie eine der folgenden Funktionen:
  - Drucker: Ein Protokoll mit Ziffern, Buchstaben, Sonderzeichen, Kopftemperatur des Druckers etc. wird gedruckt.
  - Display: Das Display des Geräts wird überprüft.
  - Tastatur: Siehe Kapitel <u>12.5.1 Tastatur prüfen auf</u> <u>Seite 82</u>
  - Kartenleser: Durch Stecken der Karte wird der Kartenleser gepr
    üft. Informationen zur Karte werden angezeigt.
  - Lautsprecher: Ein Summton ertönt, den Sie durch Drücken der Taste O beenden können.

### 12.5.1 Tastatur prüfen

Hauptmenü

•••

Informationen

••

Selbsttest

•••

Display

Tastatur

Kartenleser

•••

Wählen Sie die Funktion Tastatur.

Verschiedene Symbole / Ziffern werden angezeigt.

Drücken Sie nacheinander die dem Symbol / der Ziffer entsprechende Taste. Beginnen Sie mit der Taste links oben.

Durch das Drücken der Taste verschwindet das entsprechende Symbol / die entsprechende Ziffer vom Display.

i Sie können den Test nicht abbrechen. Sie müssen die angezeigten Tasten nacheinander drücken.

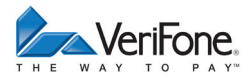

# 13 Wartung

## 13.1 Papierrolle einlegen

i Verwenden Sie nur Papierrollen nach Angaben des Herstellers (siehe Kapitel <u>15 Technische Daten auf Seite 86</u>).

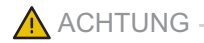

Verletzungsgefahr durch offenliegende Papierschneide!

- ▶ Wechseln Sie die Papierrolle vorsichtig.
- ▶ Vermeiden Sie eine Berührung mit der Papierschneide.
- Öffnen Sie den Papierbehälter, indem Sie die Abdeckung (1) rechts und links an den kleinen Nasen fassen und nach hinten umklappen.
- Klappen Sie den Papierbehälter ganz nach hinten auf.
- ▶ Entfernen Sie die Mittelhülse der alten Papierrolle.
- Entfernen Sie eventuell vorhandene Papierreste oder Staub.
- Legen Sie die Papierrolle (2) so in den Papierbehälter, dass der Papieranfang einige Zentimeter herausragt.
- Schließen Sie den Papierbehälter.

Die Abdeckung des Papierbehälters muss hörbar einrasten.

i Der Drucker arbeitet nur korrekt bei geschlossenem Papierbehälter.

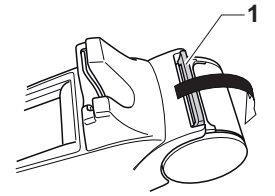

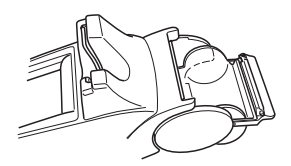

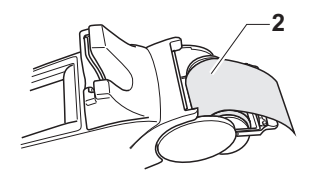

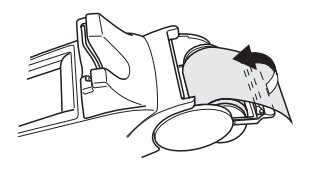

## 13.2 Reinigung und Pflege

| i | Verwenden Sie für die Reinigung kein Scheuermittel    |
|---|-------------------------------------------------------|
|   | und keine Kunststoff lösenden Reinigungsmittel (Alko- |
|   | hol, Verdünnung oder Acethon).                        |

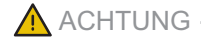

Lebensgefahr durch Stromschlag!

Beschädigung des Geräts durch eindringendes Wasser!

- Schalten Sie das Gerät aus.
- Ziehen Sie den Netzstecker aus der Steckdose.
- Gerät nie nass reinigen.
- Stellen Sie sicher, dass keine Flüssigkeit in das Innere des Geräts gelangt.
- i Tastatur und Display können Sie auch mit Desinfektionstüchern reinigen.
- Reinigen Sie die Gehäuseoberfläche mit einem trockenen Tuch.
- Bei starker Verschmutzung: Verwenden Sie ein feuchtes Tuch, das Sie in Wasser mit mildem Spülmittel getaucht und gut ausgewrungen haben.
- Wählen Sie die Funktion Informationen.

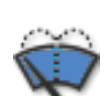

i

Wählen Sie die Funktion **Displayreinigung**.

Das Gerät geht in den Reinigungsmodus. Das Display ist für die Bedienung mit dem Finger gesperrt.

- Reinigen Sie das Display wie im Abschnitt "Gehäuse reinigen" beschrieben.
- Reinigungsmodus verlassen: Folgen Sie den Anweisungen am Display.

Gehäuse reinigen

**Display reinigen** 

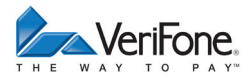

# 14 Fehler und Behebung

Fehlermeldungen mit Klartexthinweisen

- Versuchen Sie den Fehler entsprechend dem Hinweis zu beheben.
- Wenn dies nicht möglich ist: Wenden Sie sich bitte an Ihre Hotline.
- ► Wenden Sie sich bitte direkt an Ihre Hotline.

Fehlermeldungen ohne Klartexthinweise

# 15 Technische Daten

## 15.1 H5000

|                          | H5000 mit Drucker                                    | H5000 ohne Drucker                                |  |  |
|--------------------------|------------------------------------------------------|---------------------------------------------------|--|--|
| Abmessungen (L x B x H)  | 280 mm x 90 mm x 125 mm                              | 225 mm x 90 mm x 125 mm                           |  |  |
| Gewicht                  | 665 g                                                | 516 g                                             |  |  |
| Spannungsversorgung      | Tischnetzteil, 100 V bis 240 V                       | Tischnetzteil, 100 V bis 240 V / 50 Hz bis 60 Hz, |  |  |
|                          | 9,3 VDC / 4 A                                        |                                                   |  |  |
| Speicher                 | 256 MB Flash                                         |                                                   |  |  |
|                          | 256 MB SDRAM                                         |                                                   |  |  |
|                          | 1 MB SRAM                                            |                                                   |  |  |
| Prozessor                | sor 32-bit ARM 11 / 400 MHz                          |                                                   |  |  |
| Drucker                  | Thermodrucker, bis zu 22                             | -                                                 |  |  |
|                          | Zeilen pro Sekunde                                   |                                                   |  |  |
| Grafik-Display           | 3,5 Zoll berührungssensitives Farb-Touchdisplay      |                                                   |  |  |
| Tastatur                 | 15 Tasten, EBS-Standard, hinterleuchtet, zusätzliche |                                                   |  |  |
|                          | Softkeys (programmierbare F                          | Funktionstasten) über berüh-                      |  |  |
|                          | rungssensitives Farb-Touchd                          | lisplay                                           |  |  |
| Kartenleser              | Kontaktloser Kartenleser                             |                                                   |  |  |
|                          | Hybridleser für Chip- und Ma                         | gnetstreifenkarten                                |  |  |
|                          | Beleuchteter Kartenschlitz                           |                                                   |  |  |
|                          | 3 Plug-in Steckplätze (SAM)                          |                                                   |  |  |
|                          | micro-SD-Karten Slot                                 |                                                   |  |  |
| Schnittstellen           | Stromversorgung: 9,3 VDC +                           | -/- 10 % / 4 A                                    |  |  |
|                          | Seriell: 2-mal RS-232 (1-mal                         | bestromt)                                         |  |  |
|                          | USB Host / USB OIG                                   |                                                   |  |  |
|                          | Bluetooth Class2 (10 m) (opt                         | ional)                                            |  |  |
|                          | WIFI 802.11 b/g/n (optional)                         |                                                   |  |  |
| Integrierbare DFU-Module |                                                      |                                                   |  |  |
|                          |                                                      |                                                   |  |  |
| Potrio hotomporotur      |                                                      |                                                   |  |  |
| Betriepstemperatur       | U U DIS +45 U                                        | 05.0/ might kendensierend                         |  |  |
|                          | Rei. Luitieuchtigkeit 15 % Dis                       |                                                   |  |  |
| Lagertemperatur          | -20 CDIS +70 C                                       | QE 0/ night kondengigerend                        |  |  |
|                          | Rei. Luttreuchtigkeit 15 % bis                       | s oo %, nicht kondensierend                       |  |  |

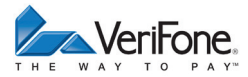

## 15.2 Ersatz-Papierrolle (Thermopapier)

| Breite                | 58 mm +0 / -1,0 mm |
|-----------------------|--------------------|
| Rollendurchmesser     | Max. 60 mm         |
| Papierdicke           | 65 μm +5 / −5 μm   |
| Papierfarbe           | Weiß               |
| Entwicklungsfarbe     | Schwarz            |
| Thermoempfindlichkeit | Standard           |

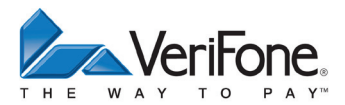

VeriFone GmbH Konrad-Zuse-Str. 19-21 36251 Bad Hersfeld Germany

www.verifone.com info-germany@verifone.com WEEE-Reg.-Nr. DE 58713050

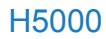

Bedienungsanleitung 940648-002 © 2012 VeriFone GmbH